| Home | About | Collections | How to Order | Resources | Contact Us & Mailing List | Help |
|------|-------|-------------|--------------|-----------|---------------------------|------|
|------|-------|-------------|--------------|-----------|---------------------------|------|

Log In

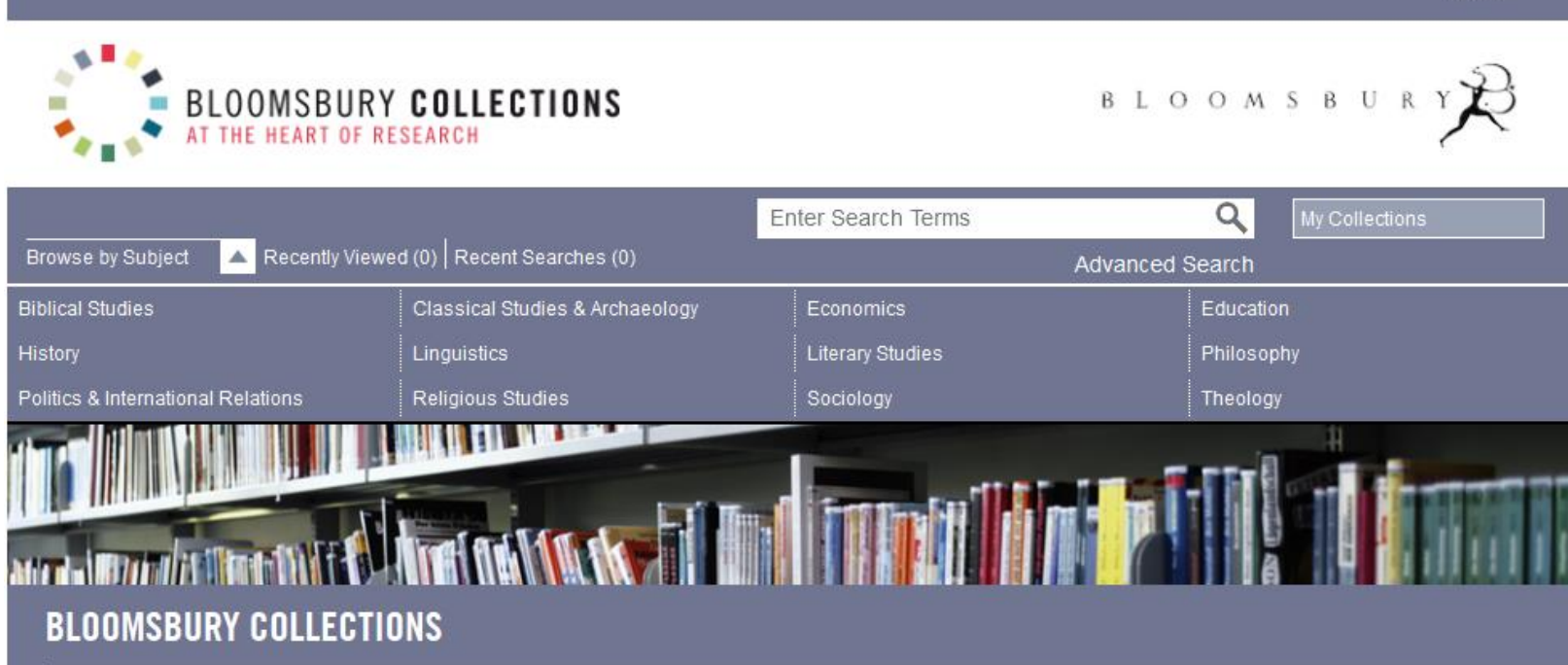

Delivers online access to scholarly books from Bloomsbury's award-winning Academic division. Spanning the humanities and social sciences, the site features the latest research publications from Bloomsbury, T&T Clark and The Arden Shakespeare, alongside scholarship from historic imprints Continuum, Berg and Bristol Classical Press. New frontlist collections are added each year.

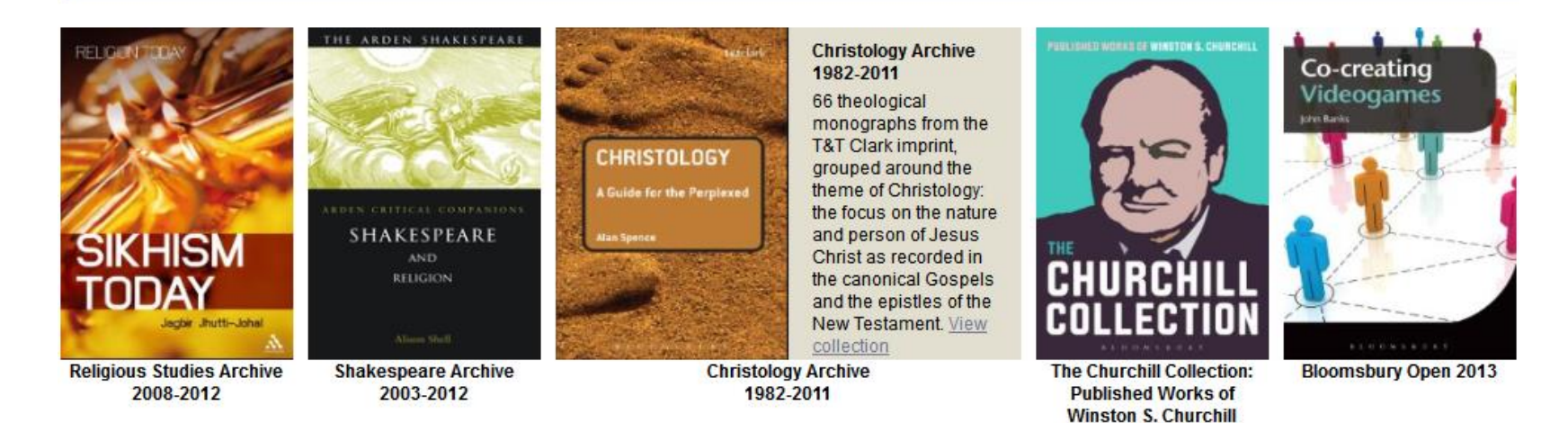

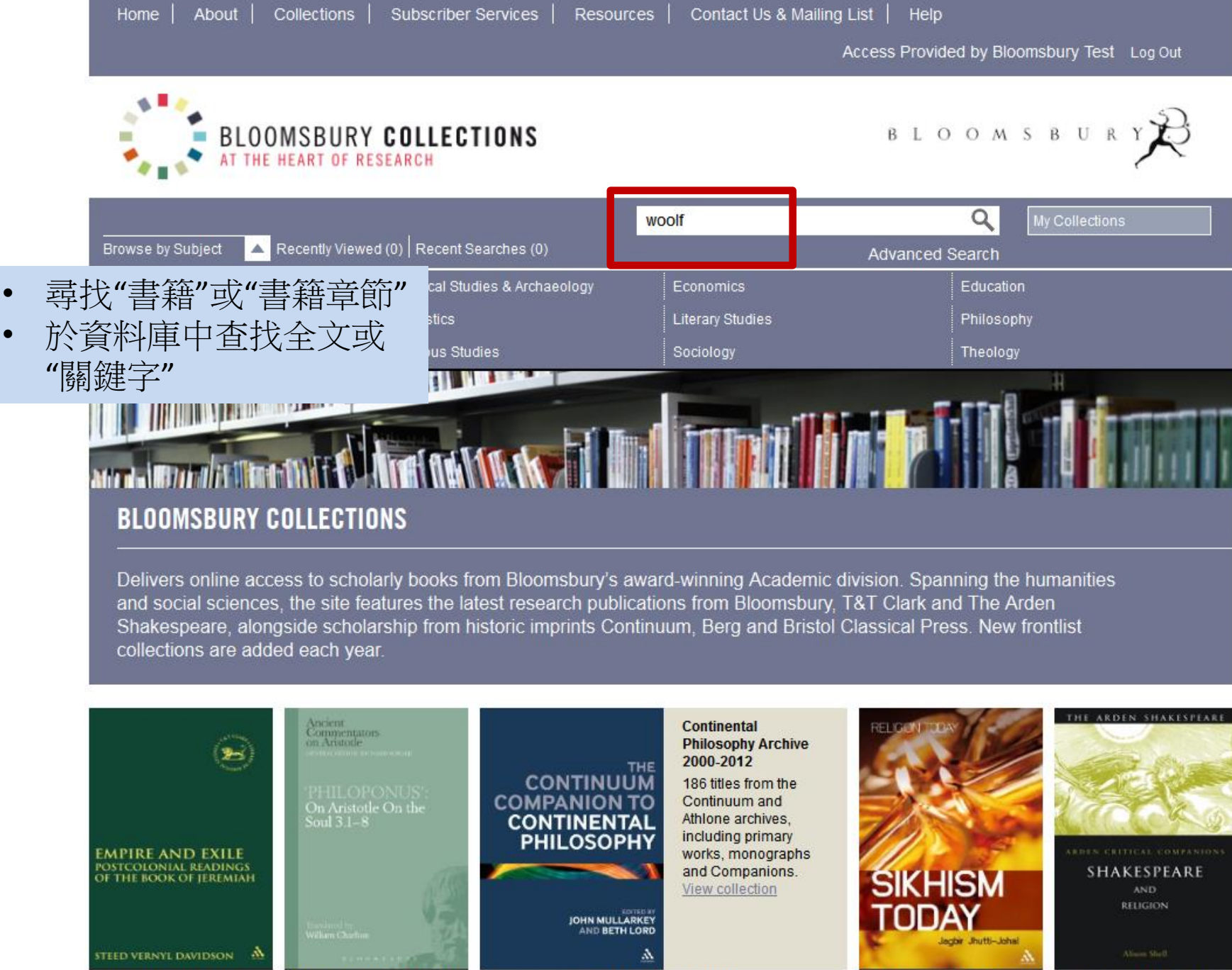

**Biblical Studies 2013** 

Ancient Commentators on Aristotle

Continental Philosophy Archive 2000-2012 Religious Studies Archive 2008-2012 Shakespeare Archive 2003-2012

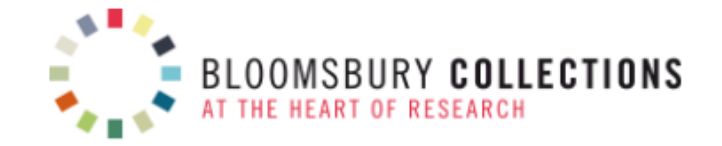

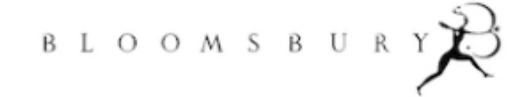

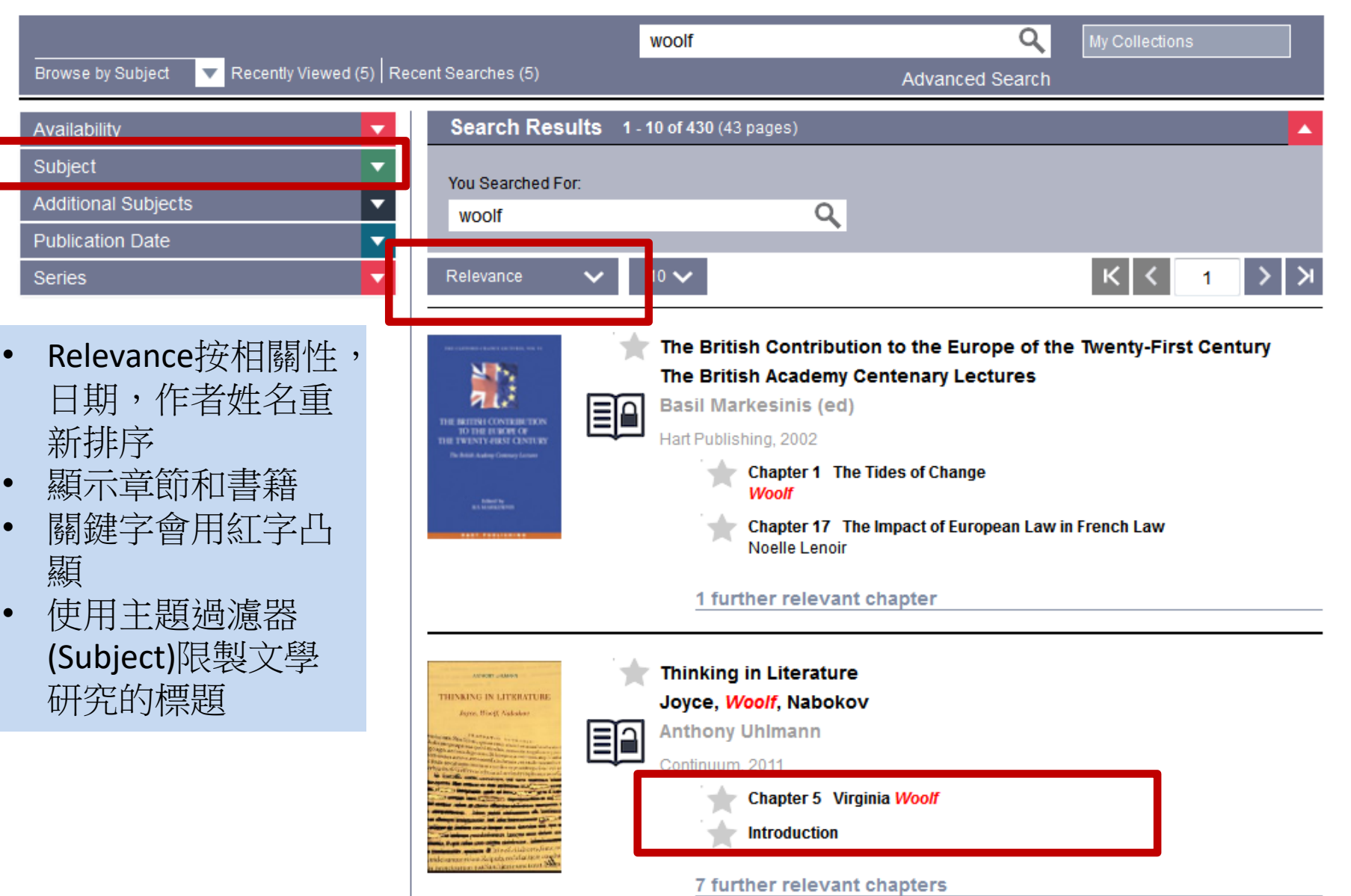

| - | Literary Studies (1                              | 52)  |
|---|--------------------------------------------------|------|
|   | British and Irish Literature (                   | 27)  |
|   | Children's Literature                            | (1)  |
|   | Classical Literature                             | (1)  |
|   | Comparative Literature (                         | 13)  |
|   | Contemporary Literature (                        | 40)  |
|   | Creative Writing                                 | (5)  |
|   | Eighteenth- and Nineteenth-Century<br>Literature | (11) |
|   | European Literature                              | (7)  |
|   | German Studies                                   | (3)  |
|   | Iberian and Latin American Literature            | (4)  |
|   | Literary Biography                               | (2)  |
|   | Literary Genres                                  | (11) |
|   | Literary Studies - General                       | (4)  |
|   | Literary Theory (                                | 26)  |
|   | Medieval Literature                              | (2)  |
|   | Modernism (                                      | 43)  |
|   | North American Literature (                      | 13)  |
|   | Reception Studies                                | (3)  |
|   | Romanticism                                      | (2)  |

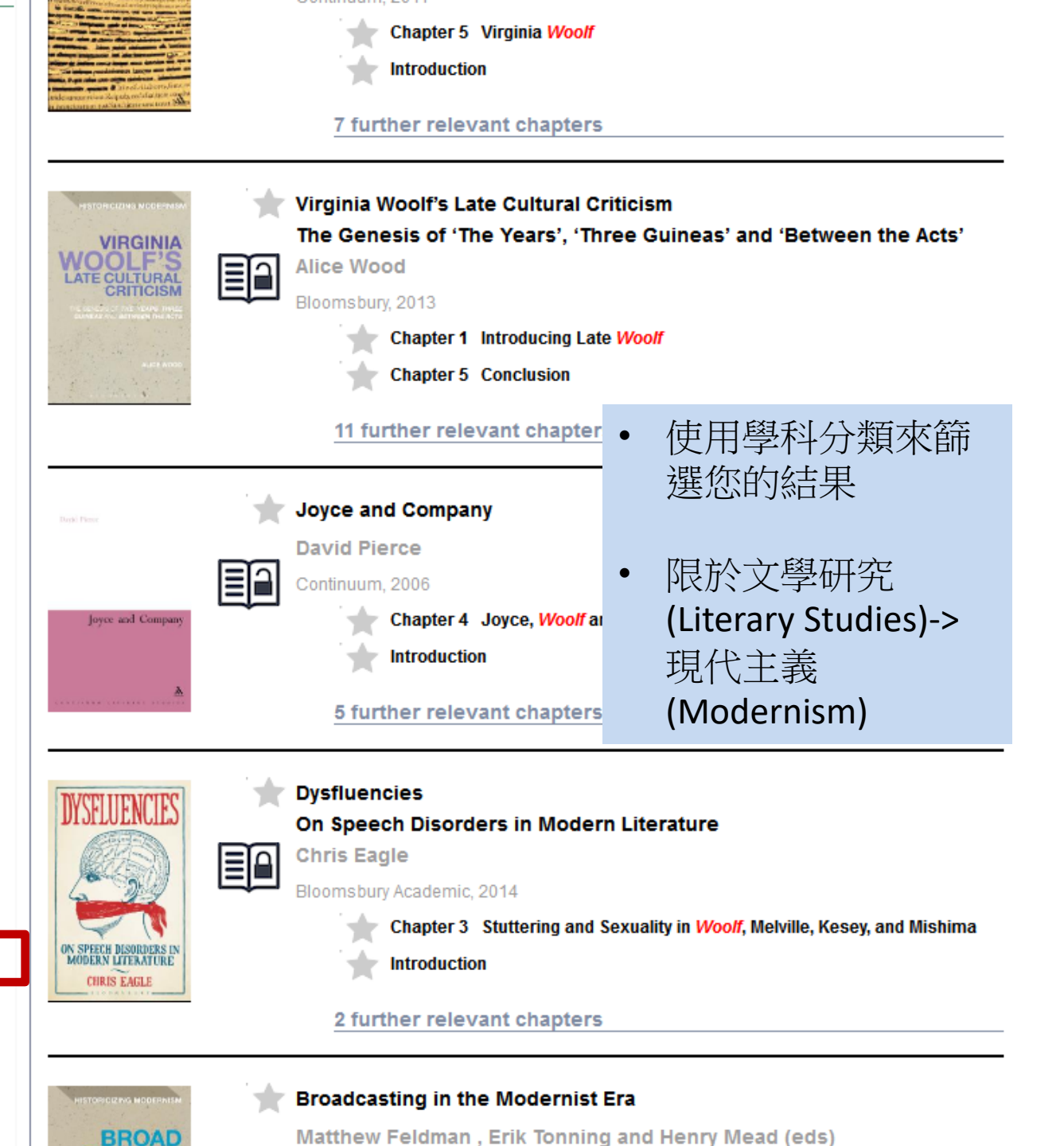

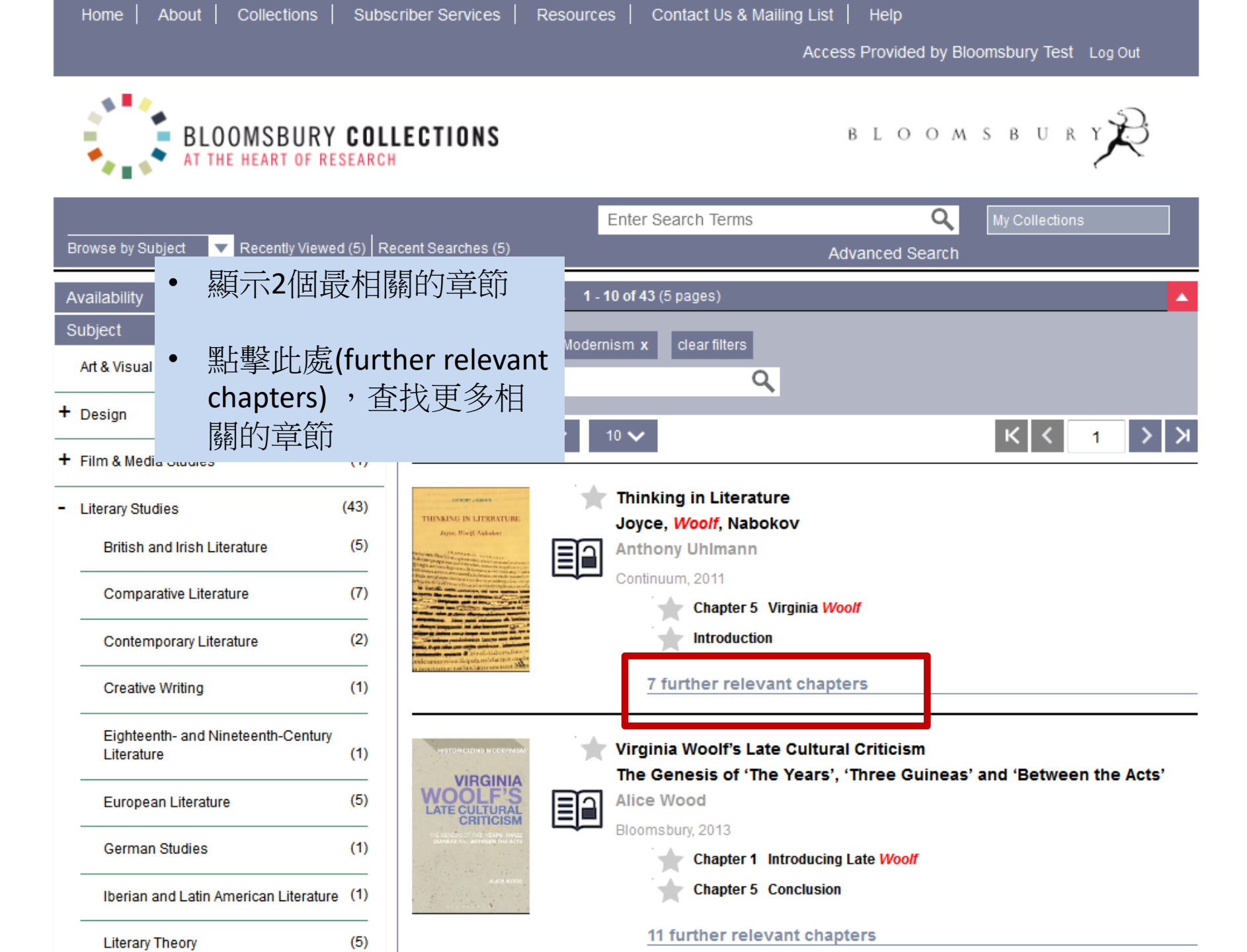

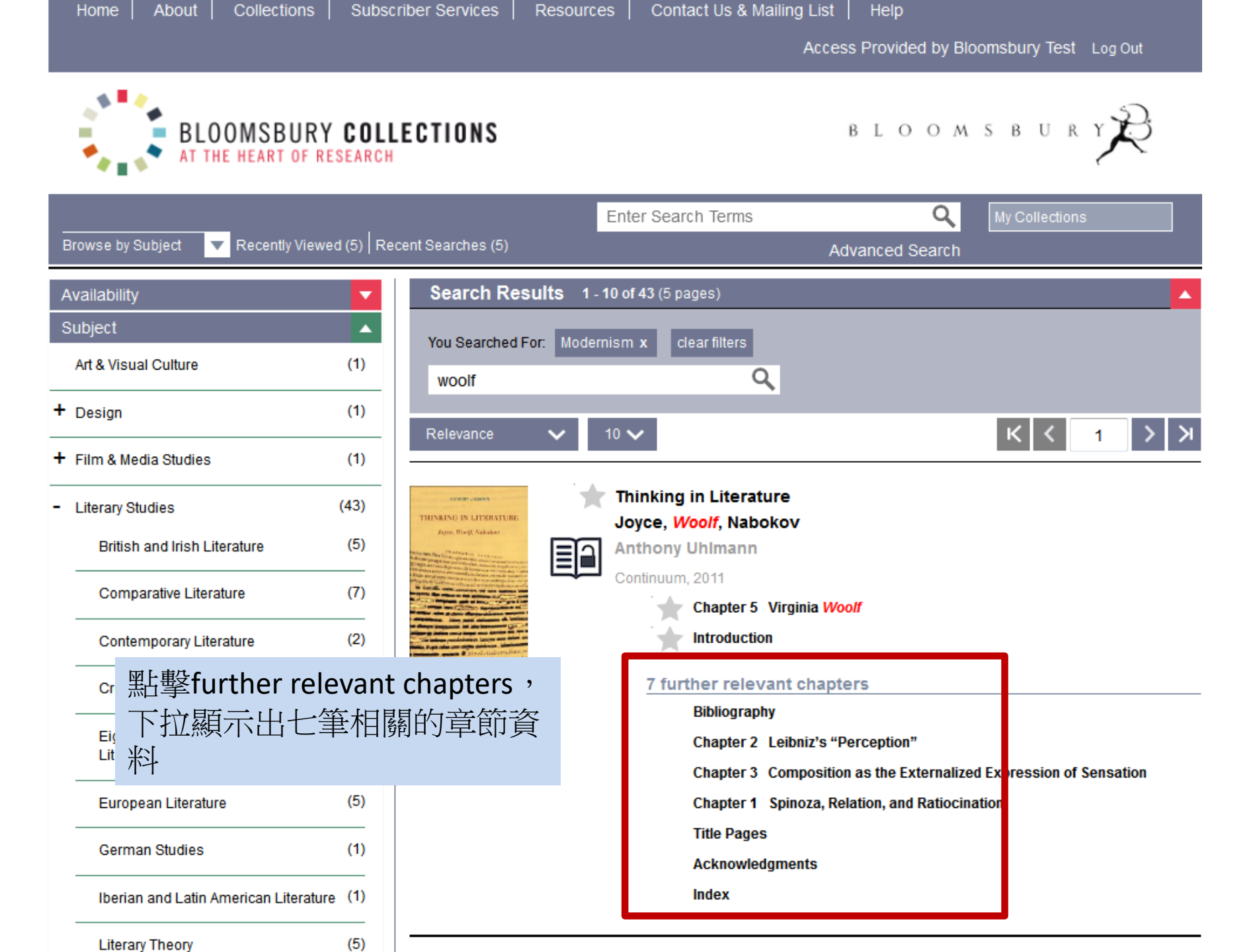

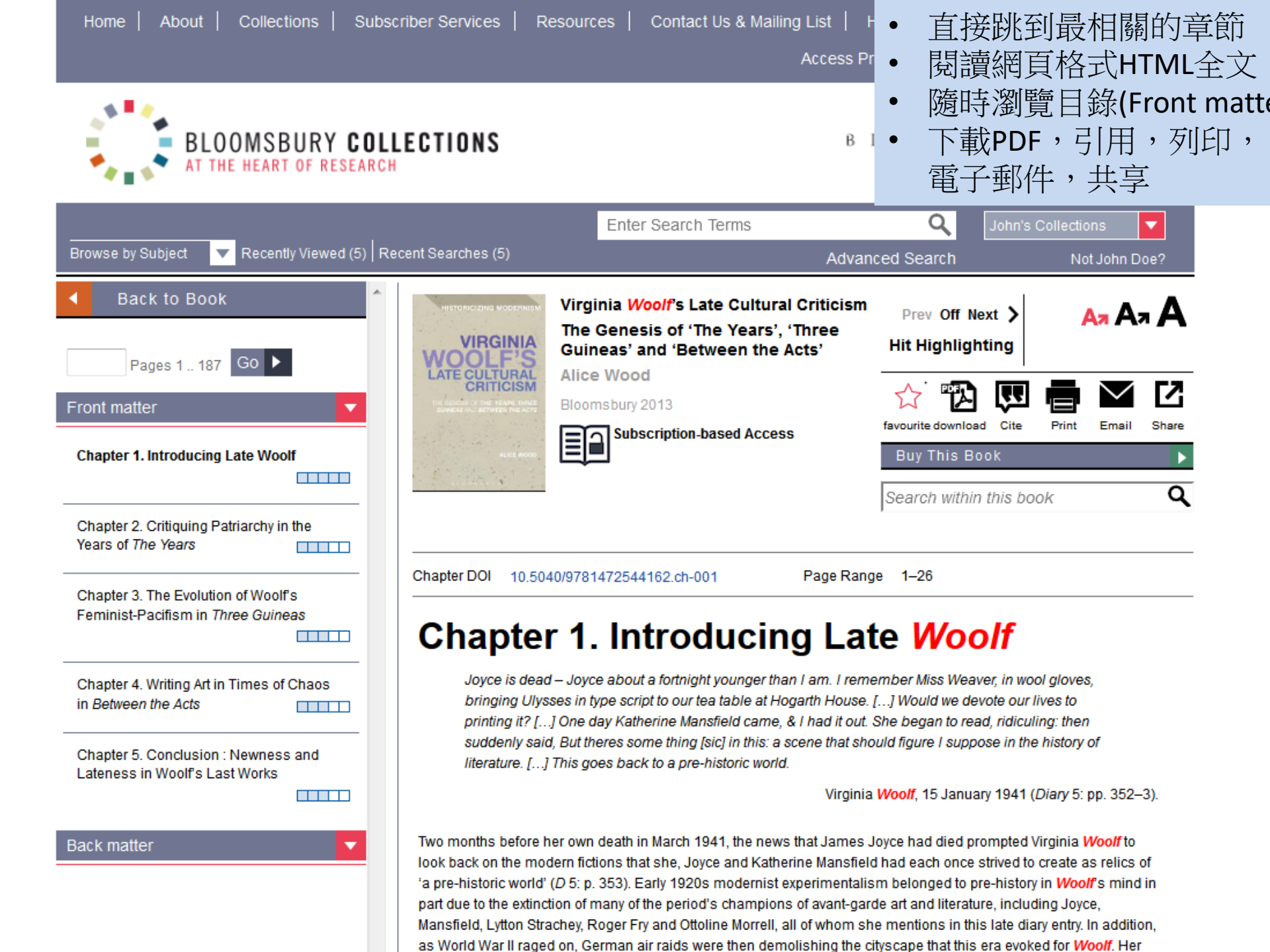

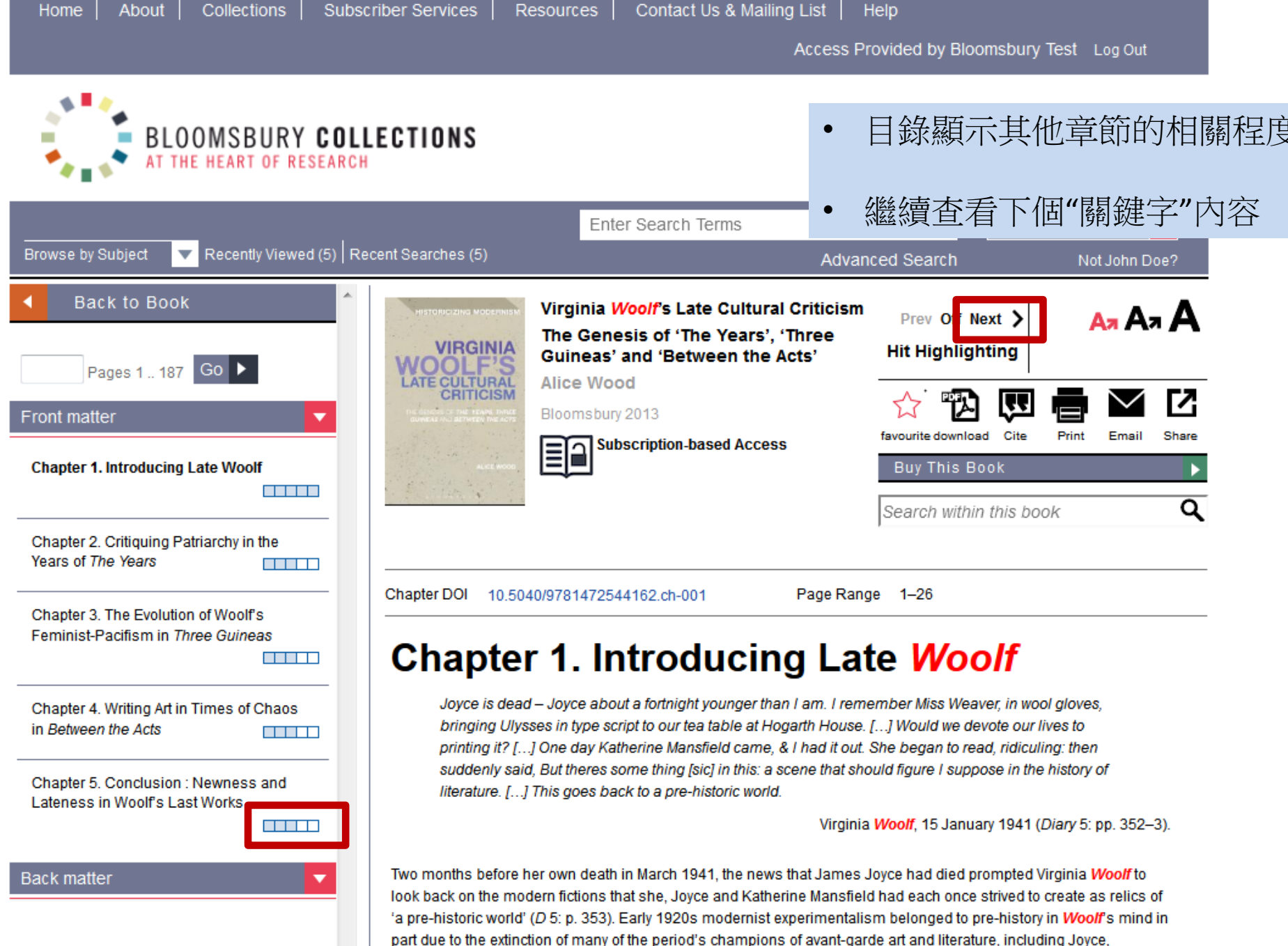

Mansfield, Lytton Strachey, Roger Fry and Ottoline Morrell, all of whom she mentions in this late diary entry. In addition, as World War II raged on, German air raids were then demolishing the cityscape that this era evoked for *Woolf*. Her

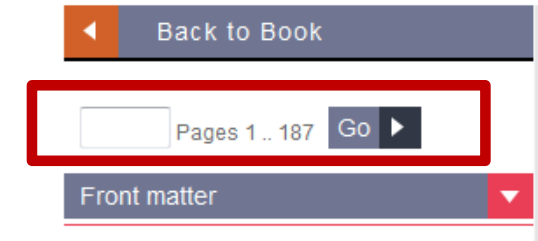

Chapter 1. Introducing Late Woolf

當您向下滾動全文時, 出現 • 浮動工具欄

- 鼠標懸停時,會顯示分頁符 • 的確切位置
- 註腳,尾註和參考書目是超 • 連結
- '轉到特定頁面"功能

Lateness in Woolf's Last Works

Back matter

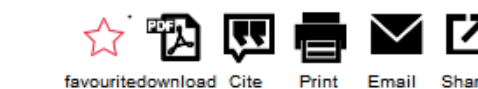

American modernist art and literature of the late 1920s and 1930s, sustained critical attention has been valuably

Δπ Απ Α

modernism signification of presence and growth alongside the more overly polycized meral re of the later directed to interwar period.[1] Miller and subsequent scholars of late modernism, retably Jed Esty (2004) and Maeina Mackay (2007), an ue that modern sm evolved beyond its conceptual origins in the 1930s and 1940s as experimental writers sought new ways to respond to the era's social and political instability. 'Facing an unexpected stop,' Miller contends,

Prev Off Next >

Hit Highlighting

Back

To Top

tate modernists took a detour into the political regions that high modernism had managed to view from the distance

ed car' (1999, p. 13). This conception of late modernism successfully destabilizes the familiar d s of British literature of the 1920s and 1930s and offers an interesting paradigm through hhis to interpret ased social and political engagement of Woolf's later writings. It also relies, however, on pur acceptance of contention that high modernism, including *Woolf*'s early output, was not already politically engage aps Woolf's later career on a similar trajectory to the trajectory of late modernism, but crucially reads Woolf's Iral criticism as an extension of, rather than a departure from, the innovative feminist politics and aesthetic entation of her earlier writing. A sustained discussion of these scholars' conceptions of late modernism and vance to Woolf will draw this book to a close.

wing introductory chapter sets the scene for Virginia Woolf's Late Cultural Criticism with three brief critical The first provides an overview of British society, politics and literature in the years 1931-41, situating the ment of Woolf's late cultural criticism in its historical and literary context. The second reviews Woolf's lifelong politics with reference to her major works prior to and beyond 1931, including discussion of the core

theoretical approaches responsible for establishing her reputation as a cultural commentator. The third introduces the methodology of genetic criticism with an outline of the approach and content of the subsequent chapters of this study.

# British society and literature, 1931–41

The timing of Virginia Woolf's late turn to cultural criticism in the 1930s reflects the pervasive presence of social and political commentary in much British literature of the later interwar period. In The Auden Generation, the classic survey around which most retrospective accounts of the decade's literature are formulated. Hynes asserts that '1931 was the watershed between the post-war years and the pre-war years, the point at which the mood of the 'thirties first became generally apparent' (1976, p. 65). Fundamentally important to the pre-war mood Hynes identifies is the Wall Street Crash of October 1929. The financial crisis that followed this collapse of the American stock market led many European countries, still recovering from the economic cost of World War I, to experience steep rises in unemployment and widespread poverty among their labouring classes. Unemployment peaked in Britain in the years 1931-2, described by John Stevenson and Chris Cook as 'the trough of the depression,' with over 2.5 million people officially registered as out of work (the actual number of jobless workers, as Stevenson and Cook note, was probably far higher) (1994, p. 15). Global economies remained in a depressed state throughout the decade until the outbreak of World War II in September 1939.

In the context of sustained economic depression, and as a consequence of it, Europe in the 1930s became increasingly politically unstable. As Hynes observes, popular protest, civil disobedience and a growth in fascism became progressively more visible in Britain and across the continent from 1932:

Δ

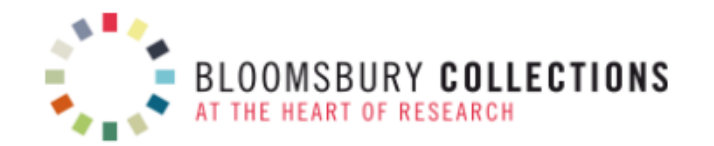

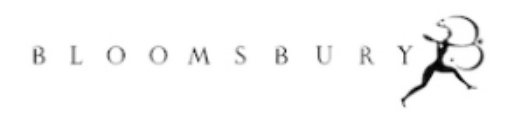

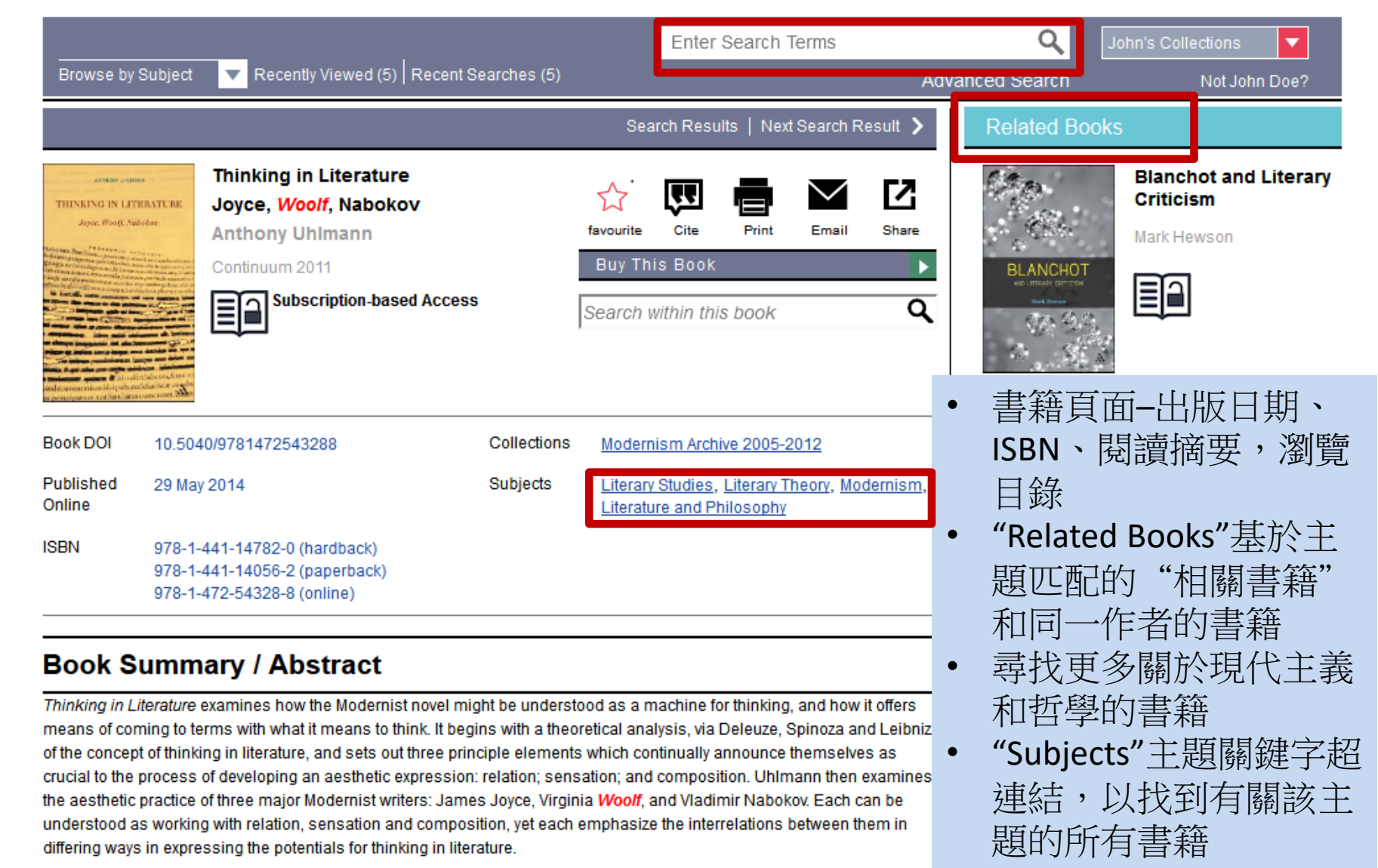

### Table of Contents

Pages 1 .. 164

Go 🕨

T.E. Hulme and Modernism

Oliver Tearle

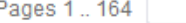

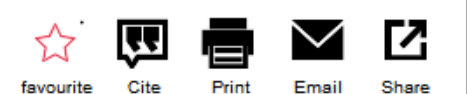

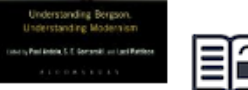

# Dysfluencies : On

**Book Summary / Abstract** 

Thinking in Literature examines how the Modernist novel might be understood as a machine for thinking, and how it offers means of coming to terms with what it means to think. It begins with a theoretical analysis, via Deleuze, Spinoza and Leibniz, of the concept of thinking in literature, and sets out three principle elements which continually announce themselves as crucial to the process of developing an aesthetic expression: relation; sensation; and composition. Uhlmann then examines the aesthetic practice of three major Modernist writers: James Joyce, Virginia Woolf, and Vladimir Nabokov. Each can be understood as working with relation, sensation and composition, yet each emphasize the interrelations between them in differing ways in expressing the potentials for thinking in literature.

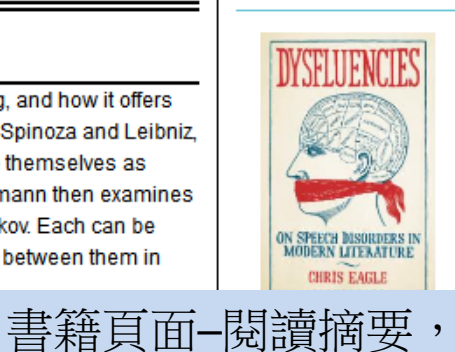

Speech Disorders in Modern Literature

Chris Eagle

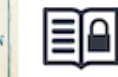

瀏覽目錄

### H.D. and Modernist Religious Imagination : Mysticism and

### Table of Contents

### Pages Front matter ND MODERNISM E Introduction pp. 1-6 5.7 Part I. Literature and Thinking Δ. Writing H.D. and Modernist **Religious Imagination** Elizabeth Anderson Chapter 1. Spinoza, Relation, and Ratiocination pp. 9-19 527 Chapter 2. Leibniz's "Perception" : the Incompossible, the pp. 20-33 Viewpoint, and the Composition of Sensation Chapter 3. Composition as the Externalized Expression of ☆ pp. 34-48 Sensation

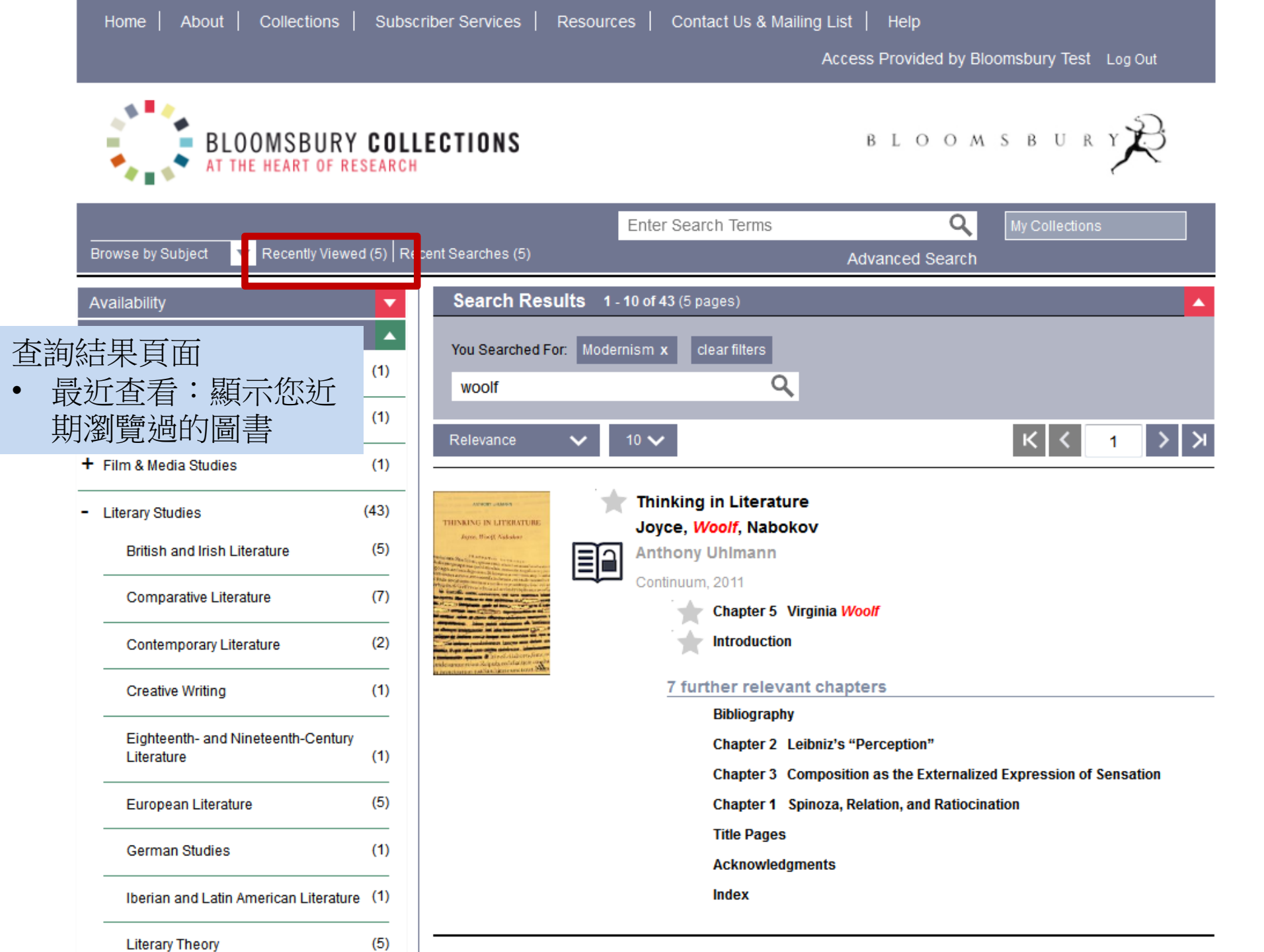

Access Provided by Bloomsbury Test Log Out

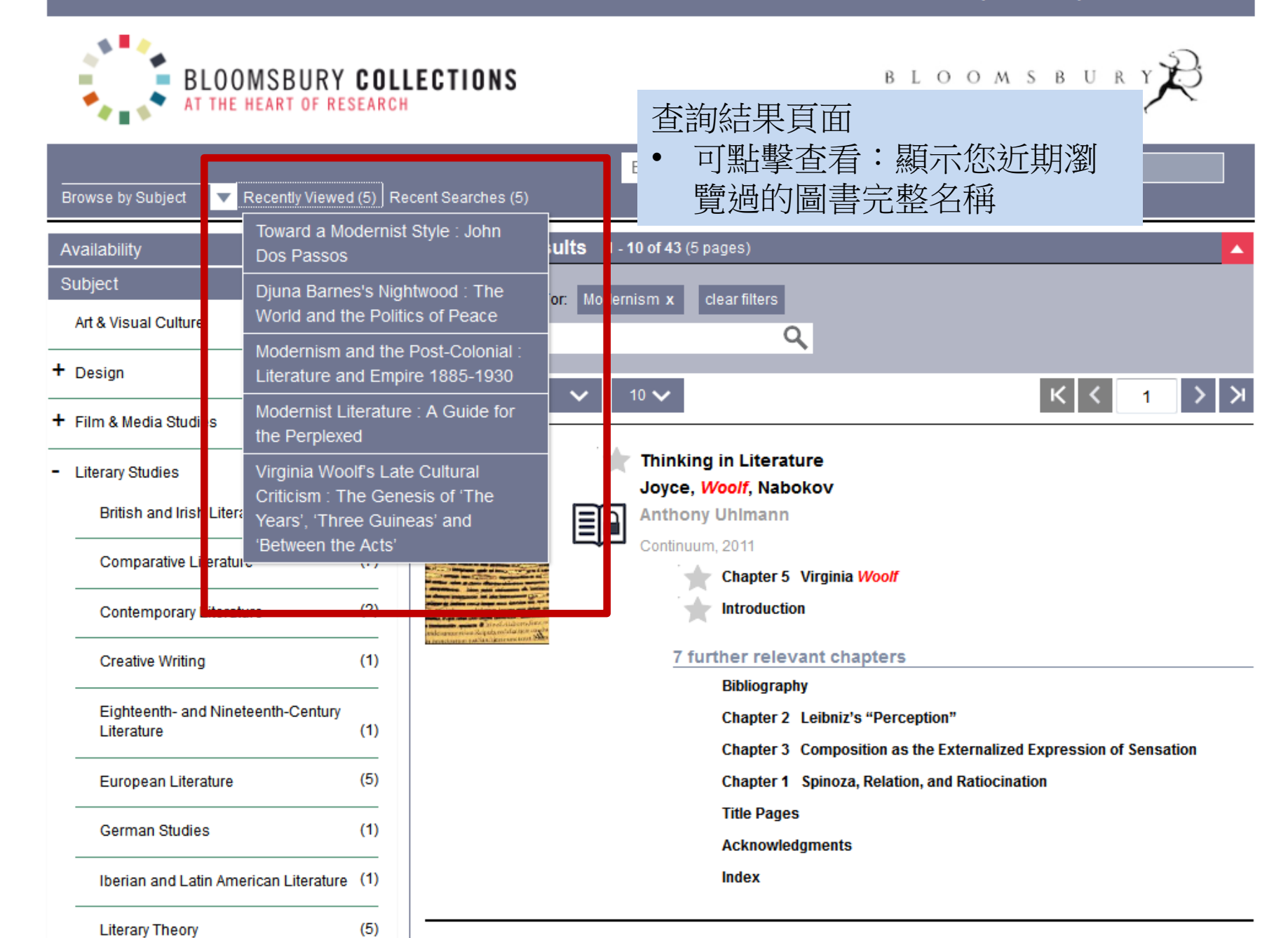

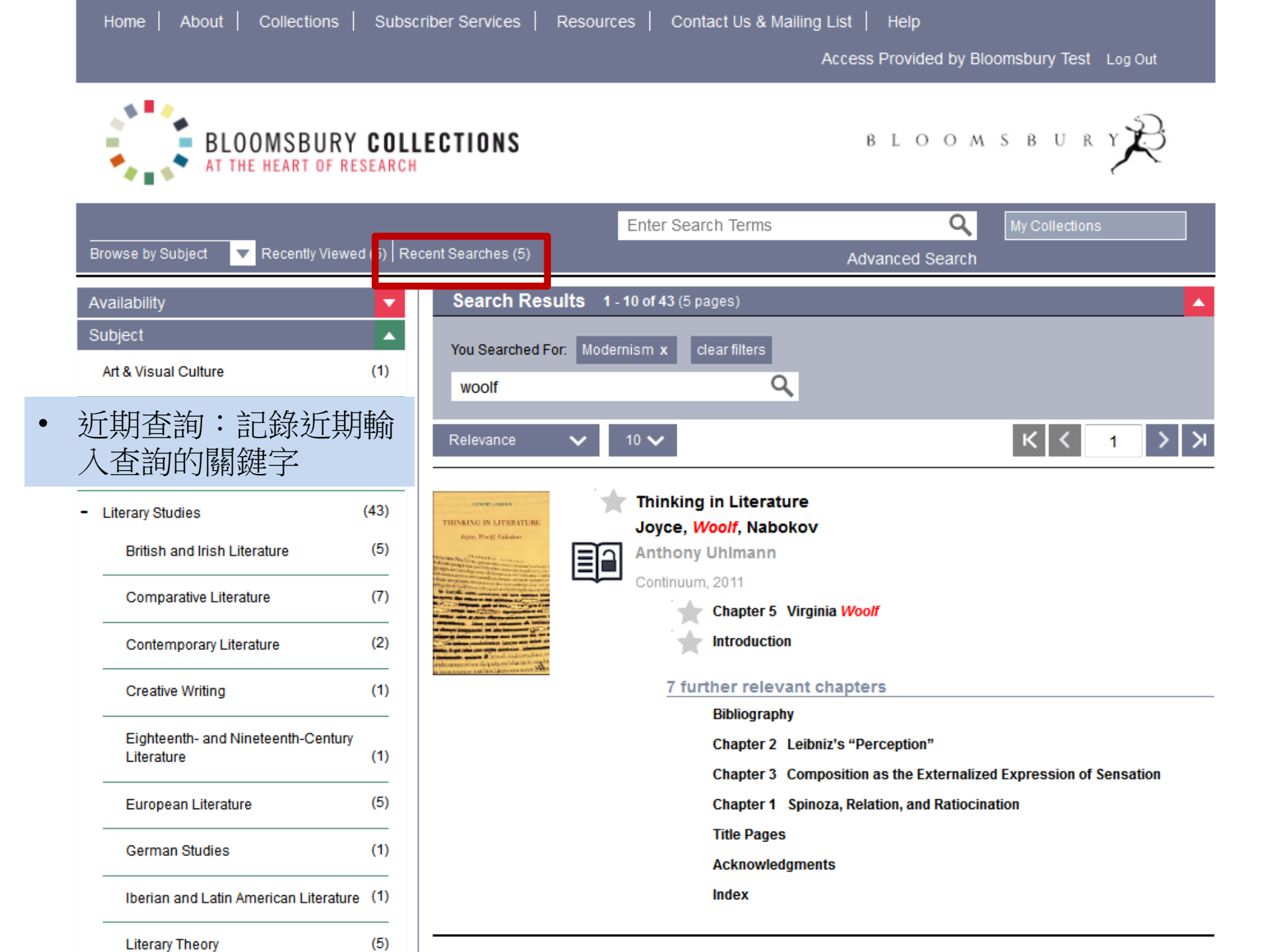

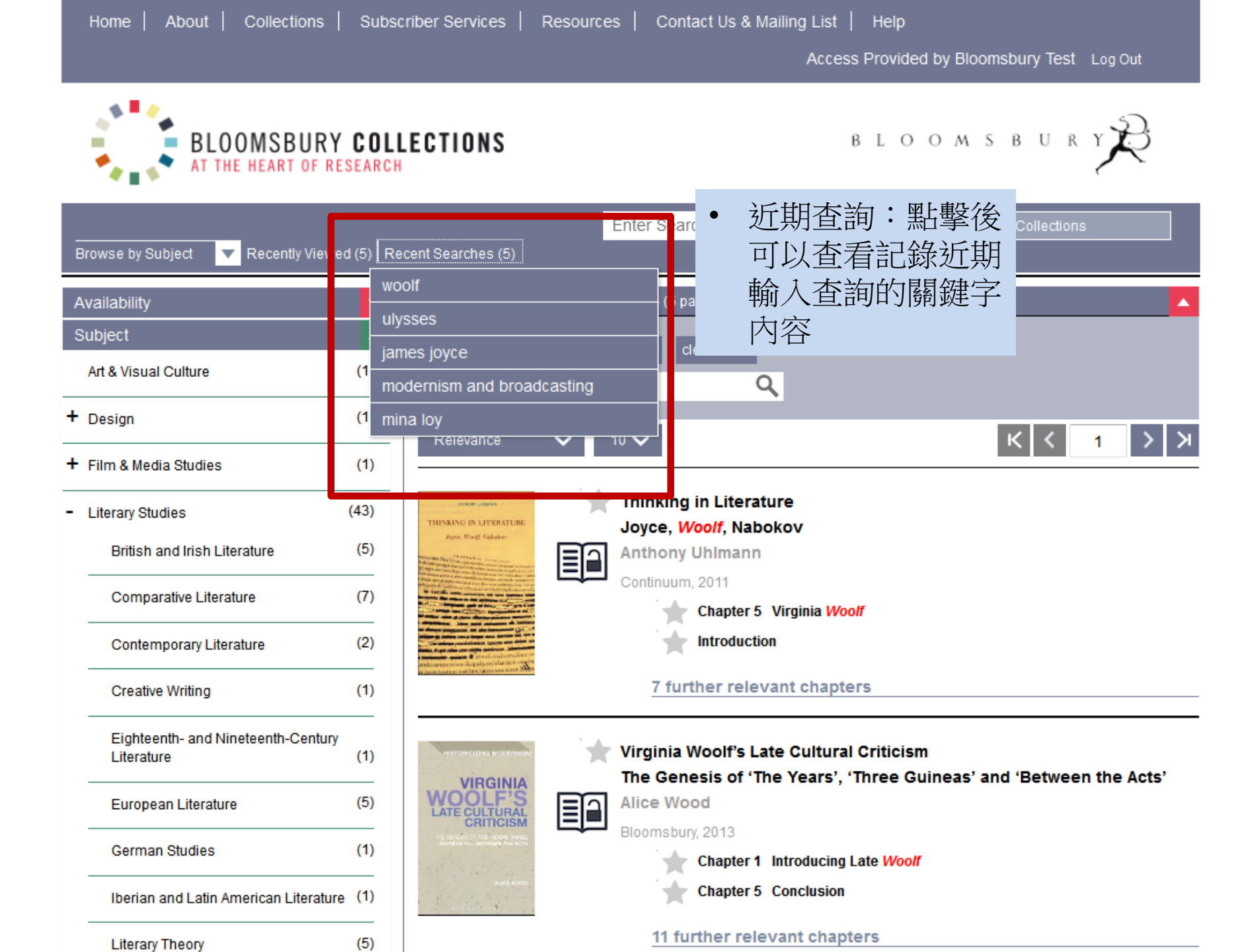

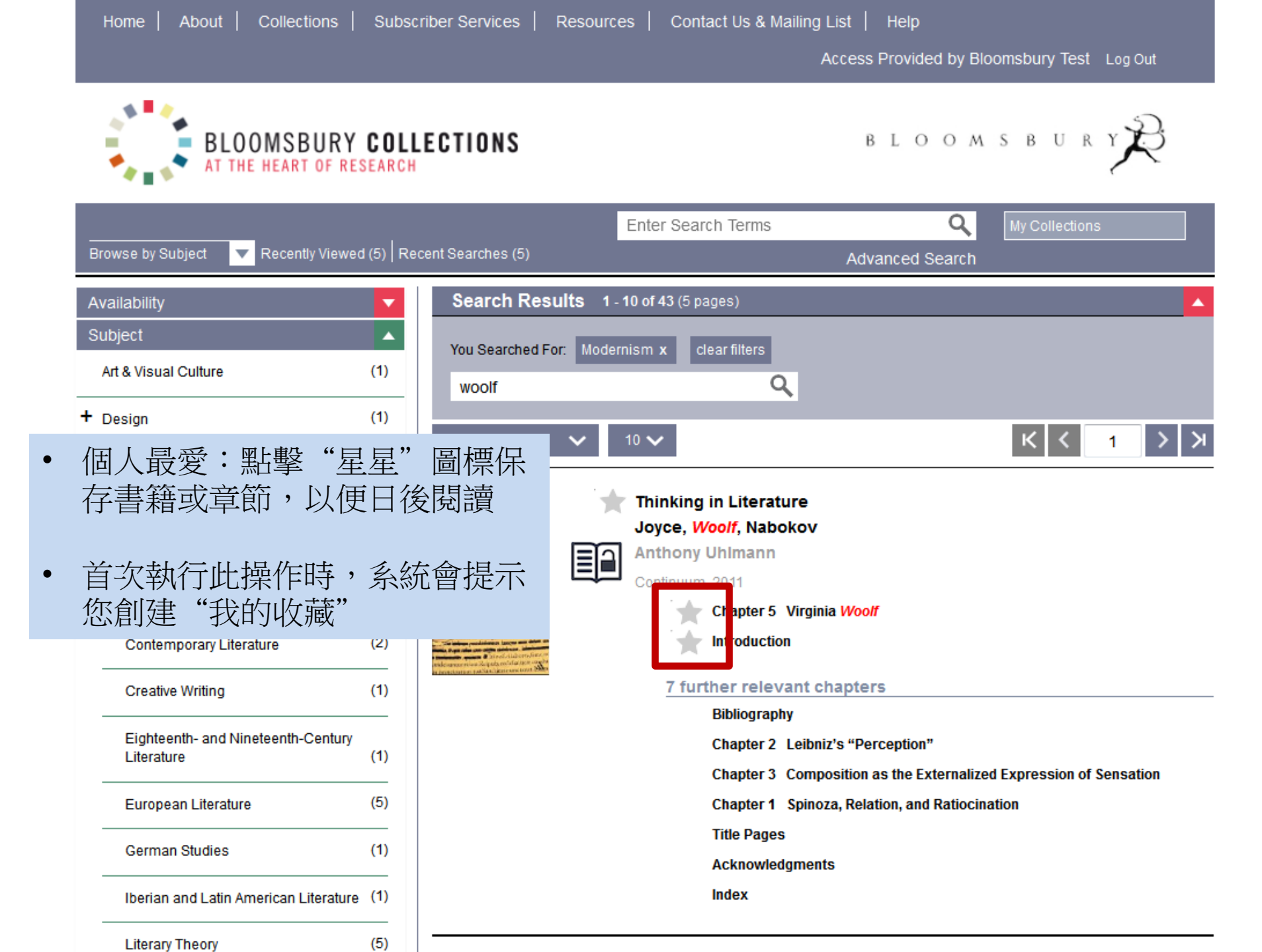

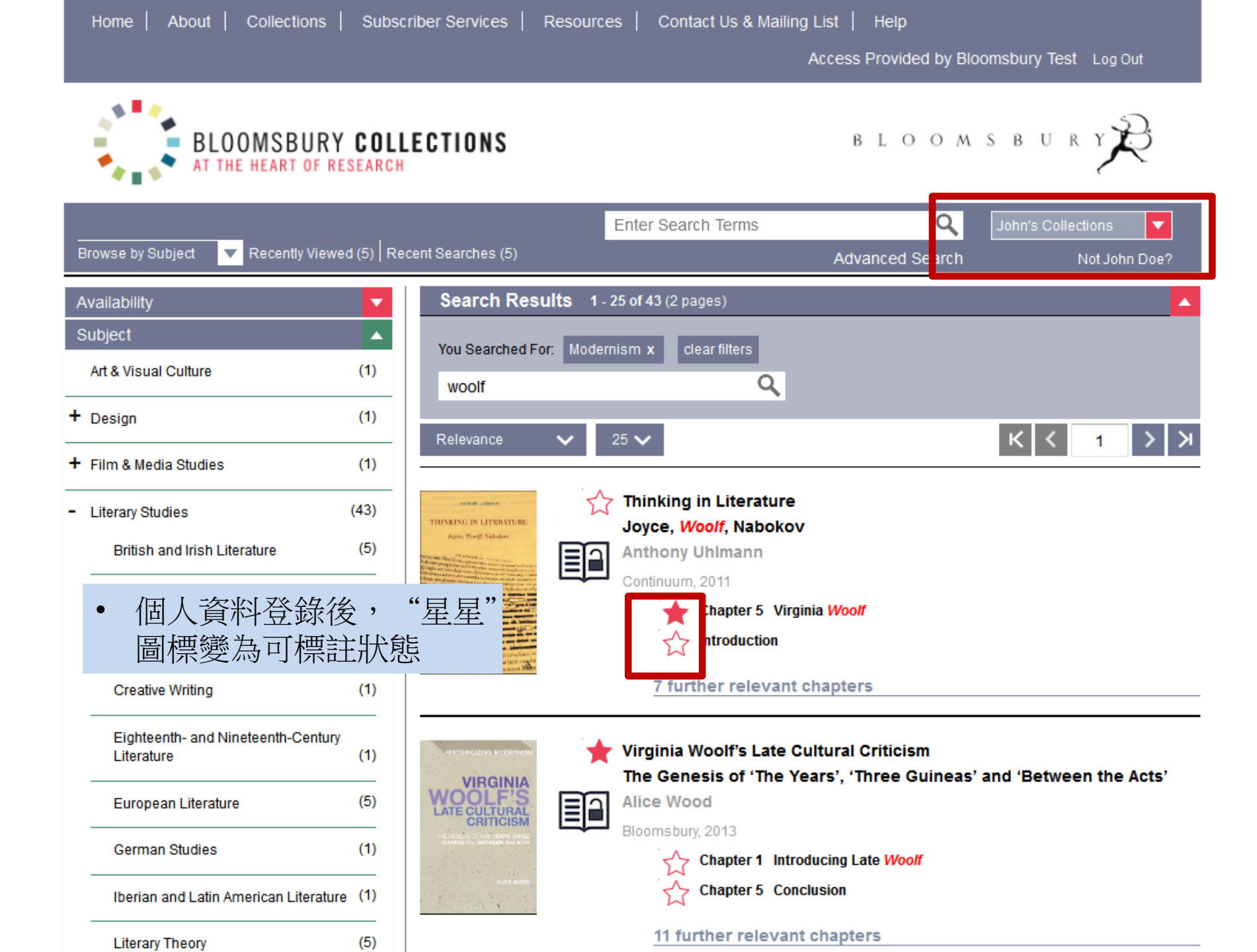

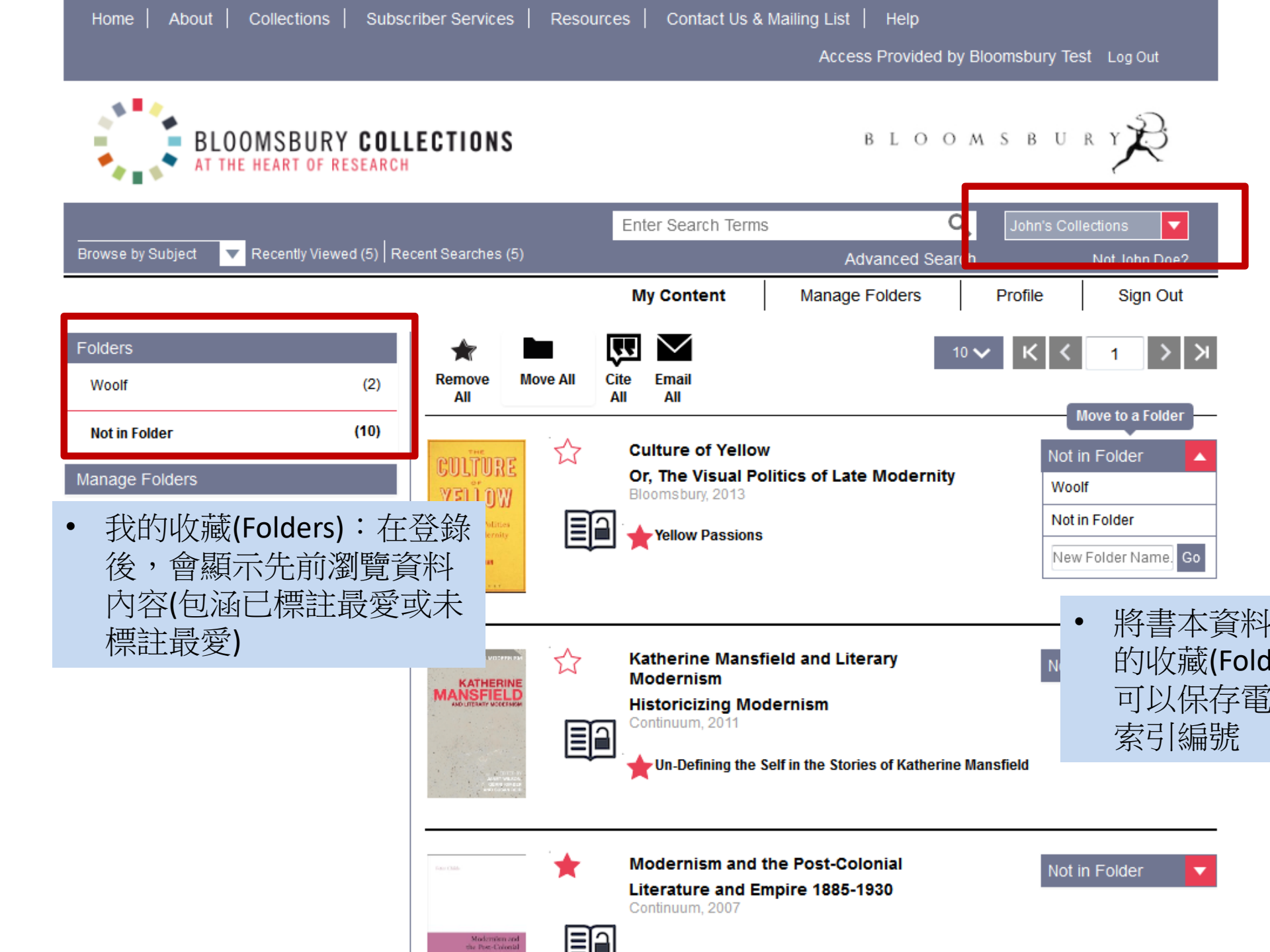

Access Provided by Bloomsbury Test Log Out

| ● 查詢一個主題:"全<br>Browse by Subject ▼ Recently Viewed (5) Re    | LECTIONS<br>B L O O M S B U R Y 定<br>すな化"<br>globalization Q John's Collections マ<br>Advanced Search Not John Doe?                                                                                                    |
|--------------------------------------------------------------|----------------------------------------------------------------------------------------------------|
| AvailabilitySubjectAdditional SubjectsPublication DateSeries | Search Results 1.10 of 1446 (145 pages)     You Searched For:   globalization     Relevance     10     Cereative After     Literature after Globalization   Textuality, Technology and the Nation-State     Philip Leonard   Boomsbury Academic, 2013     Chapter 1   Chapter 1   Chapter 1   Chapter 2   A space without geography, a nation without borders |
|                                                              | Globalization   and international   Education   and international   Education   Comsbury Academic, 2013   Chapter 5   Chapter 8   Globalization and Higher Education   12 further relevant chapters                                                                                                    |

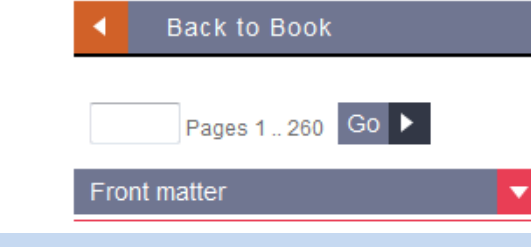

文,顯示"紅色標註"關鍵字 註"關鍵字可關閉以方便閱讀

obal"、"globalization"等字做 記查詢 國/英國的拼寫 鼠查看內文關鍵字出現段落

| Critisuari communites in diaspor                                      | a         |
|-----------------------------------------------------------------------|-----------|
|                                                                       |           |
| Chapter 6. African Christianities a<br>cultural and spiritual capital | s social, |
| Chapter 7. Negotiating identity, citi<br>and power                    | izenship  |
| Chapter 8. Globalization, media a transnationalism                    | Ind       |
| Chapter 9. Reverse mission                                            |           |
| Chapter 10. The politics of networ                                    | king      |
| Back matter                                                           | •         |
|                                                                       |           |

A Back To Top Hit Highlighting A, A, A, A

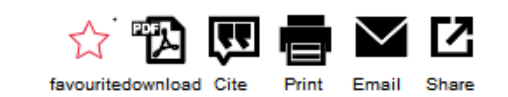

globalization. What does the whole talk about globalization mean? What is the connecting nexus between African Christian communities in diaspora and the processes of globalization? First, let us examine globalization as a concept and process before we attempt to explore this relationship.

### Globalization as a kaleidoscopic concept

*Globalization* is a term that has come from nowhere to occupy almost everywhere, thus becoming a household name in public-private domains, especially in the last decade. Although the focus on *globalization* is very diverse, what seems to run through is the view that 'the world is experienced as a single place, or even a non-place, an abstract sign space, or as subject to time-space compression' (Robertson 1992). But this one world also has its shadow world. Andre Droogers (2001: 41–61) aptly remarks that the fascination with *globalization* does not stem from the characteristics of the *global*, but from the attitude developed locally in order to survive in an era of *globalization*. There is often talk of a tension between the universal and the particular, the *global* and the local, and this has led to Roland Robertson's popularization of the term 'glocalization' (1992). The adjective *glocal* from the process noun *glocalization* relates to the nexus between the *global* and the local. As a portmanteau word, glocalization is a conflation of *globalization*. The local is an integral aspect of the *global* rather than a discrete space, hence the term 'glocal'. It may refer to the individual, group, organization, and community with inclinations to 'think globally and act locally'.

Thus, one way of understanding *globalization* in a space-time continuum, is **b** see *global* and local **a**'s two faces of the same movement from one epoch. The *globalization* process is not static out dynamic; it is not un directional but multidirectional. A *global* space today can change to a local space and vice versa. *Globalization*, if it is to be of enduring analytical value, should transcend inferior and superiority boundaries. It is referring to influences at the level of elements and symbols, not entire structures but substructures. In this respect, *globalization* depends on where you are and what you are talking about. It is not only in terms of continents, countries or between the West and the rest of the world, or between the North and South. It could also be within a smaller entity, community or nation-state.

The glocal, an admixture of the *global* and the local, is a cultural, theoretical construct that is susceptible to debate. Glocalization consists of processes that lead towards *global* interdependence and increasing rapidity of exchange across vast distances. One challenge of a globalizing world is to think through the complex relationship between the *global* and the local by paying attention to how *global* forces influence, shape and structure local situations on the one hand, but also how local forces mediate and negotiate the *global*. These dialectical relationships and processes produce unique configurations for thought, praxis and action. The process is not so much in relation to the *global*, but much more in relation to the local translations of the *global*. The actual processes that lead to interdependence and exchange may not necessarily lead to homogeneity; interactions of this nature also evince heterogeneity. At the same time, such processes are often shaped by power dynamics that result in positive/negative consequences for the different local-*global* actors and spaces.

The take-off point of *globalization*, how old or new the phenomenon is, and who first coined it remain a matter of conjecture. Nonetheless, glocalization, like *globalization*, as a concept, slogan and as a term with a relatively short history in academic discourse has captured attention as a catchword for describing both 'the compressing of the world and the intensification of our conscious awareness of the world as a totality' (Robertson 1992: 8). Robertson

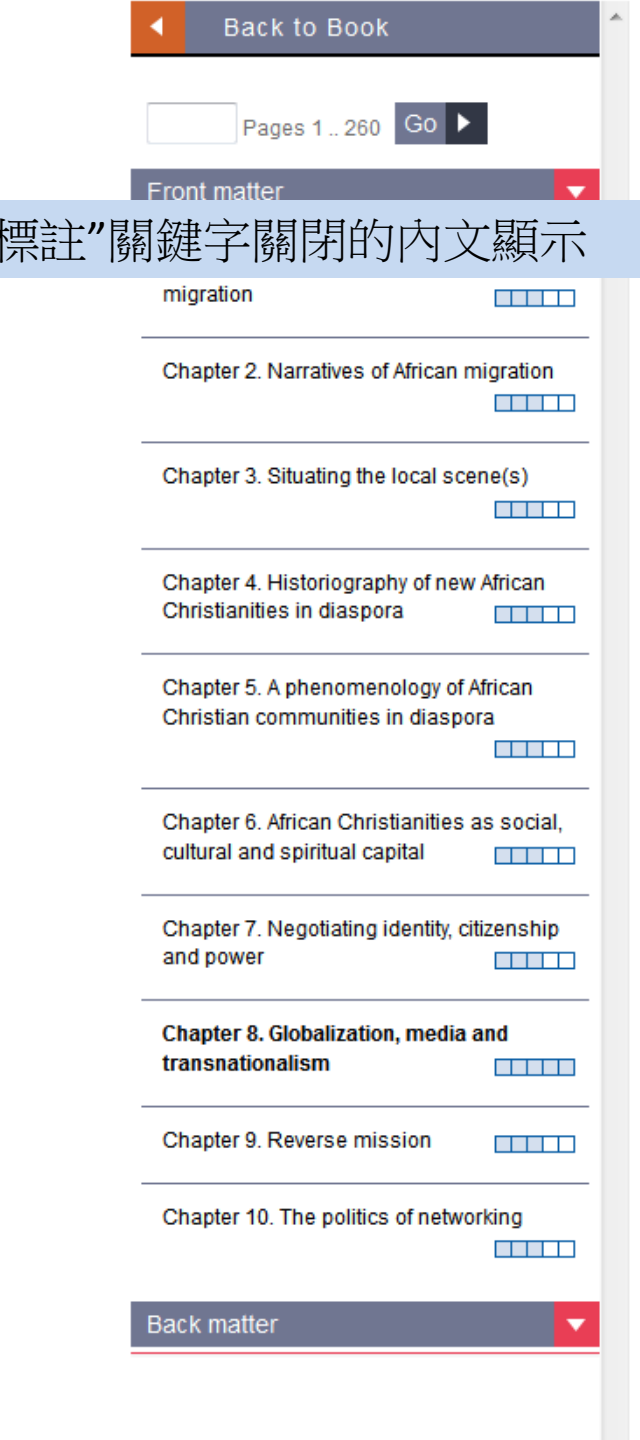

Back <sup>On</sup> To Top Hit Highlighting

~

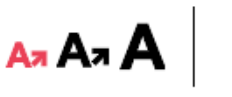

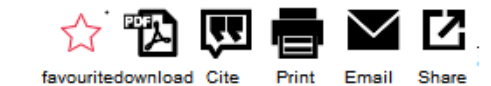

globalization. What does the whole talk about globalization mean? What is the connecting nexus between African Christian communities in diaspora and the processes of globalization? First, let us examine globalization as a concept and process before we attempt to explore this relationship.

### Globalization as a kaleidoscopic concept

*Globalization* is a term that has come from nowhere to occupy almost everywhere, thus becoming a household name in public-private domains, especially in the last decade. Although the focus on *globalization* is very diverse, what seems to run through is the view that 'the world is experienced as a single place, or even a non-place, an abstract sign space, or as subject to time-space compression' (Robertson 1992). But this one world also has its shadow world. Andre Droogers (2001: 41–61) aptly remarks that the fascination with *globalization* does not stem from the characteristics of the *global*, but from the attitude developed locally in order to survive in an era of *globalization*. There is often talk of a tension between the universal and the particular, the *global* and the local, and this has led to Roland Robertson's popularization of the term 'glocalization' (1992). The adjective *glocal* from the process noun *glocalization* relates to the nexus between the *global* and the local. As a portmanteau word, glocalization is a conflation of *globalization*. The local is an integral aspect of the *global* rather than a discrete space, hence the term 'glocal'. It may refer to the individual, group, organization, and community with inclinations to 'think globally and act locally'.

Thus, one way of understanding *globalization* in a space-time continuum, is to see *global* and local as two faces of the same movement from one epoch. The *globalization* process is not static but dynamic; it is not unidirectional but multidirectional. A *global* space today can change to a local space and vice versa. *Globalization*, if it is to be of enduring analytical value, should transcend inferior and superiority boundaries. It is referring to influences at the level of elements and symbols, not entire structures but substructures. In this respect, *globalization* depends on where you are and what you are talking about. It is not only in terms of continents, countries or between the West and the rest of the world, or between the North and South. It could also be within a smaller entity, community or nation-state.

The glocal, an admixture of the *global* and the local, is a cultural, theoretical construct that is susceptible to debate. Glocalization consists of processes that lead towards *global* interdependence and increasing rapidity of exchange across vast distances. One challenge of a globalizing world is to think through the complex relationship between the *global* and the local by paying attention to how *global* forces influence, shape and structure local situations on the one hand, but also how local forces mediate and negotiate the *global*. These dialectical relationships and processes produce unique configurations for thought, praxis and action. The process is not so much in relation to the *global*, but much more in relation to the local translations of the *global*. The actual processes that lead to interdependence and exchange may not necessarily lead to homogeneity; interactions of this nature also evince heterogeneity. At the same time, such processes are often shaped by power dynamics that result in positive/negative consequences for the different local-*global* actors and spaces.

The take-off point of *globalization*, how old or new the phenomenon is, and who first coined it remain a matter of conjecture. Nonetheless, glocalization, like *globalization*, as a concept, slogan and as a term with a relatively short history in academic discourse has captured attention as a catchword for describing both 'the compressing of the world and the intensification of our conscious awareness of the world as a totality' (Robertson 1992: 8). Robertson

| <ul> <li>Back to Book</li> </ul>                                            | Î  |
|-----------------------------------------------------------------------------|----|
| pages 1 260 Go 🕨                                                            |    |
| Chapter 1. Trajectories of African migration                                |    |
| Chapter 2. Narratives of African migration                                  |    |
| • 參考文獻是超連結到書                                                                | 書的 |
| Chapter 4. Historiography of new African<br>Christianities in diaspora      |    |
| Chapter 5. A phenomenology of African<br>Christian communities in diaspora  |    |
| Chapter 6. African Christianities as social, cultural and spiritual capital |    |
| Chapter 7. Negotiating identity, citizenship and power                      |    |
| Chapter 8. Globalization, media and transnationalism                        |    |
| Chapter 9. Reverse mission                                                  |    |
| Chapter 10. The politics of networking                                      |    |

Back On To Top Hit Highlighting

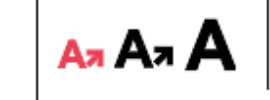

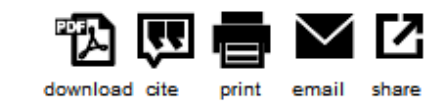

## Globalization as a kaleidoscopic concept

*Globalization* is a term that has come from nowhere to occupy almost everywhere, thus becoming a household name in public-private domains, especially in the last decade. Although the focus on *globalization* is very diverse, what seems to run through is the view that 'the world is experienced as a single place, or even a non-place, an abstract sign space or as subject to time-space compression' (Robertson 1992). But this one world also has its shadow world. Andre Droogers (2001: 41–61) aptly remarks that the fascination with *globalization* does not stem from the characteristics of the global, but from the attitude developed locally in order to survive in an era of *globalization*. There is often talk of a tension between the universal and the particular, the *global* and the local, and this has led to Roland

ation of the term 'glocalization' (1992). The adjective glocal from the process noun glocalization tween the global and the local. As a portmanteau word, glocalization is a conflation of

globalization and localization. The local is an integral aspect of the global rather than a discrete space, hence the term 'glocal'. It may refer to the individual, group, organization, and community with inclinations to 'think globally and act locally'.

Thus, one way of understanding *globalization* in a space-time continuum, is to see *global* and local as two faces of the same movement from one epoch. The *globalization* process is not static but dynamic; it is not unidirectional but multidirectional. A *global* space today can change to a local space and vice versa. *Globalization*, if it is to be of enduring analytical value, should transcend inferior and superiority boundaries. It is referring to influences at the level of elements and symbols, not entire structures but substructures. In this respect, *globalization* depends on where you are and what you are talking about. It is not only in terms of continents, countries or between the West and the rest of the world, or between the North and South. It could also be within a smaller entity, community or nation-state.

The glocal, an admixture of the *global* and the local, is a cultural, theoretical construct that is susceptible to debate. Glocalization consists of processes that lead towards *global* interdependence and increasing rapidity of exchange across vast distances. One challenge of a globalizing world is to think through the complex relationship between the *global* and the local by paying attention to how *global* forces influence, shape and structure local situations on the one hand, but also how local forces mediate and negotiate the *global*. These dialectical relationships and processes produce unique configurations for thought, praxis and action. The process is not so much in relation to the *global*, but much more in relation to the local translations of the *global*. The actual processes that lead to interdependence and exchange may not necessarily lead to homogeneity; interactions of this nature also evince heterogeneity. At the same time, such processes are often shaped by power dynamics that result in positive/negative consequences for the different local-*global* actors and spaces.

The take-off point of *globalization*, how old or new the phenomenon is, and who first coined it remain a matter of conjecture. Nonetheless, glocalization, like *globalization*, as a concept, slogan and as a term with a relatively short bistory in academic discourse has cantured attention as a catchword for describing both 'the compressing of the

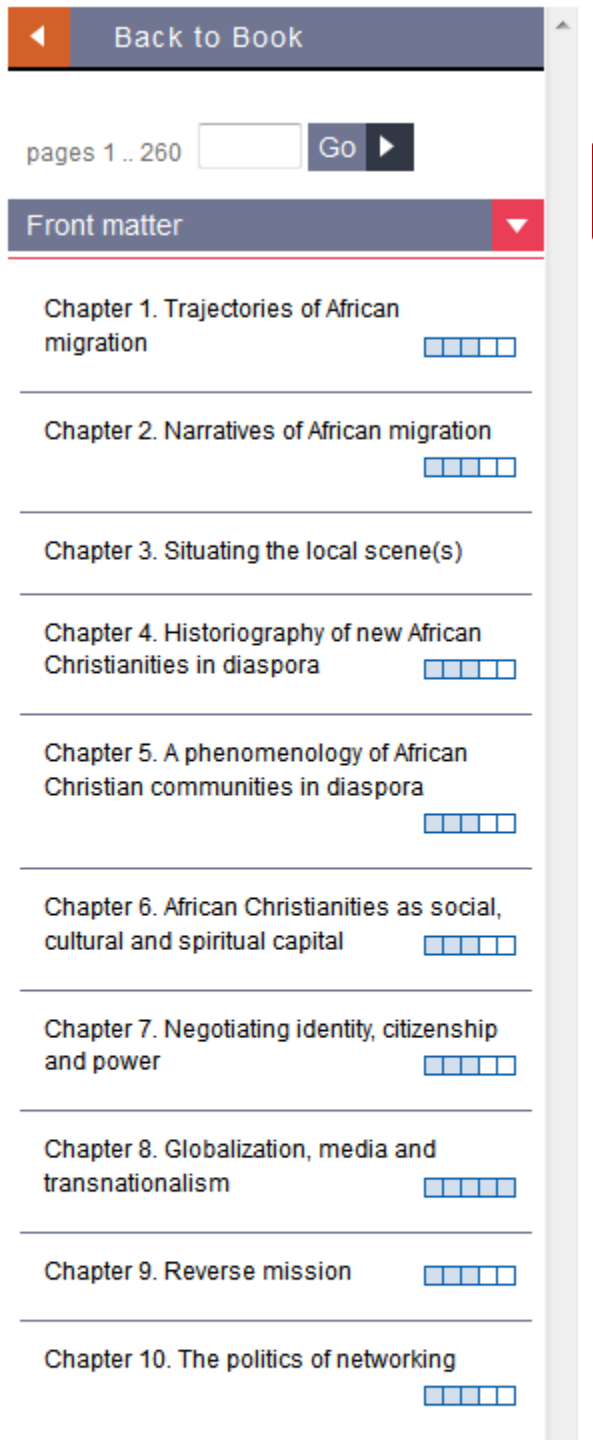

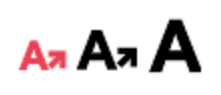

Find in Library Droogers, André Globalization and the Pentecostal Success', in André, Corten and Ruth Marshall-Fratani (eds) Between Babel and Pentecost. London Contract Concession 14, 04

Find in Library Dubey, Ajay. (ed.). Indian Diaspora in , PVT Ltd, 2010. 從書目連結到"在圖書館查找" (視每個圖書館內容而定)

download cite

print

Find in Library Ebaugh, Helen and Janet Chafetz Religion and the New Immigrants: Continuities and Adaptations in Immigrant Congregations. Walnut Creek: Altamira, 2000.

Find in Library Ebaugh, Helen and Janet Chafetz. (ed.). Religion across Borders: Transnational Immigrant Networks. Walnut Creek: Altamira, 2002.

Find in Library Elam, Gillian and Martha Chinouya 'Feasibility Study for Health Surveys among Black African Populations Living in the UK: Stage 2 – Diversity among Black African Communities', Joint Health Surveys Unit, National Centre for Social Research and the Department of Epidemiology and Public Health, London: Department of Health, University College London, 2000.

Find in Library Ekué, Amélé Adamavi-Aho. "...And how can I sing the Lord's song in a strange land?" A Reinterpretation of the Religious Experience of Women in the African Diaspora in Europe with Special Reference to Germany', in Ter Haar, Gerrie (ed.) Strangers and Sojourners: Religious Communities in the Diaspora. Leuven: Peeters, 1998, 221–34.

Find in Library Ekwuazi, Hyginus Film in Nigeria. Jos: Nigerian Film Corporation, 2nd edn, 1991.

Find in Library Falola, Toyin "Lebanese Traders in Southern Nigeria, 1900–1960", African Affairs, 89 (357) 1990: 523–53.

Find in Library Farwell, Scott "African Church Plans Christian Disneyland", The Dallas Morning News, 17 July 2005.

Find in Library Field, J. Social Capital, Routledge, London, 2003.

Find in Library Fikes, K. and A. Lemon "African Presence in Former Soviet Spaces", Annual Review of Anthropology, 31 (2002): 497–524.

Find in Library Findlay, S. 'Compelled to Move: the Rise of Forced Migration in Sub-Saharan Africa', in M. Siddique

Access Provided by Bloomsbury Test Log Out

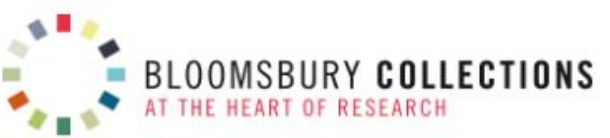

BLOOMSBURY

|                                                                                                    | E                                                                                                    | nter Search Terms                                                                                                    | Q                                                                                                    | My Collections                                                       |
|----------------------------------------------------------------------------------------------------|----------------------------------------------------------------------------------------------------|----------------------------------------------------------------------------------------------------|----------------------------------------------------------------------------------------------------|----------------------------------------------------------------------|
| Browse by Subject 🔺 Recently Viewe                                                                                                    | d (0) Recent Searches (0)                                                                                                    |                                                                                                    | Advanced Search                                                                                                    |                                                                      |
| Biblical Studies                                                                                                    | Classical Studies & Archaeology                                                                                                    | Economics                                                                                                    | Education                                                                                                    | 1                                                                    |
| History                                                                                                    | Linguistics                                                                                                    | Literary Studies                                                                                                    | Philosoph                                                                                                    | ıy                                                                   |
| Politics & International Relations                                                                                                    | Religious Studies                                                                                                    | Sociology                                                                                                    | Theology                                                                                                    |                                                                      |
| BLOOMSBURY COLLECTION<br>Delivers online access to schola<br>and social sciences, the site fea<br>Shakespeare, alongside schola<br>collections are added each year | NS<br>Anly books from<br>anly books from<br>anly books from his<br>from his<br>from his | ·輯(collection)<br>出顯示<br>覽該"合輯"中                                                                                                    | 「在主<br>"在主<br>的所有 <sup>ng the</sup><br>The Ar<br>New                                                                                                    | humanities<br>rden<br>frontlist                                      |
| CHRISTOLOGY<br>A Guide for the Perplexed<br>Man Spence                                                                                                    | CHILDER & CONVERTING                                                                                                    | Bloomsbury Open<br>2013<br>This collection<br>includes 24<br>monographs from<br>Bloomsbury's Open<br>Content programme,<br>in subject areas such<br>as politics and | THE VISUAL<br>LANGUAGE<br>DE COMILES<br>NUMERATINE TO BE STALETUR HUG<br>COMITINO F RECENTION OF THE<br>COMITINO F RECENTION OF THE FRANCH OF THE<br>COMITINO F RECENTION OF THE FRANCH OF THE FRANCH OF T | EMPIRE AND EXILE<br>POSTCOLONIAL READINGS<br>OF THE BOOK OF JEREMIAH |

**Christology Archive** 1982-2011

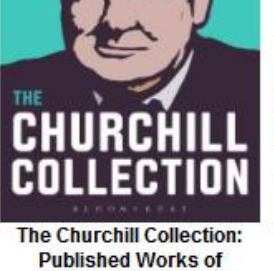

INC. ALL C CL.

Bloomsbury Open 2013

1008112111 Linguistics 2013

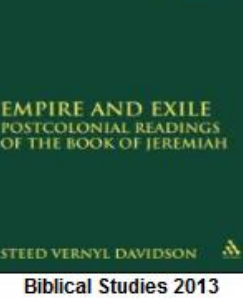

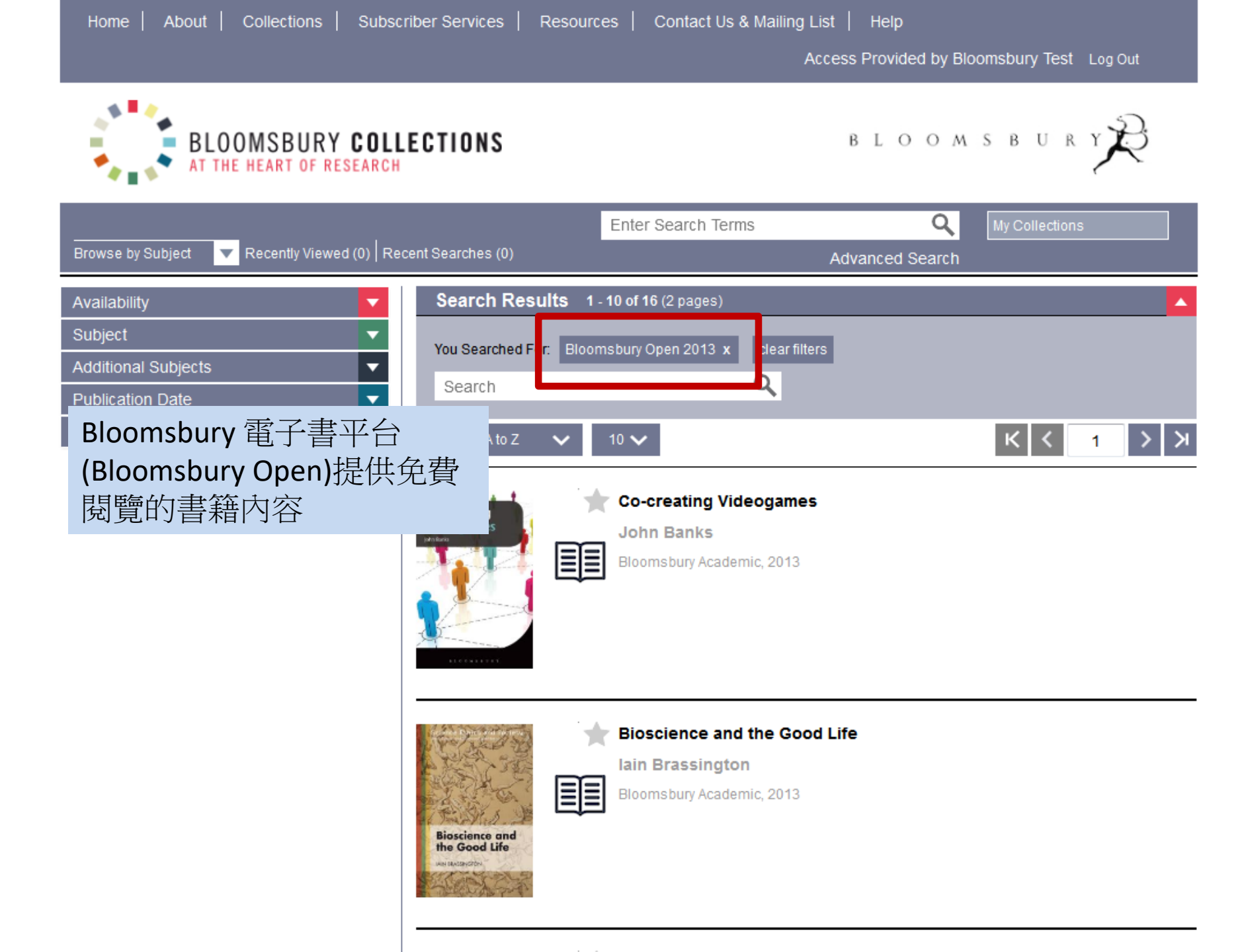

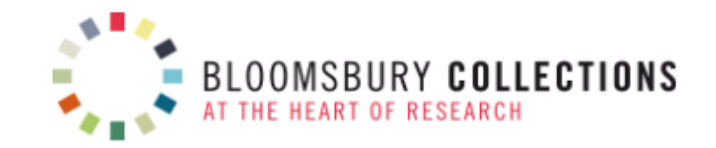

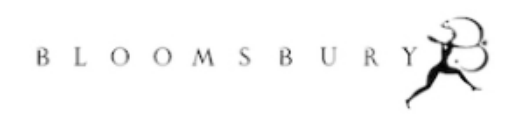

|                                 |                                                                                                    |                                                                     | Enter Search Terms                                    |         | Q My                                                                        | / Collections                                                                                                    |
|---------------------------------|----------------------------------------------------------------------------------------------------|---------------------------------------------------------------------|-------------------------------------------------------|---------|-----------------------------------------------------------------------------|----------------------------------------------------------------------------------------------------|
| Browse by S                     | Subject 🔽 Recently Viewed (0) Recen                                                                                                    | nt Searches (0)                                                     |                                                       | Advan   | nced Search                                                                 |                                                                                                    |
|                                 |                                                                                                    | 🕻 Previou                                                           | s Search Result   Search I                            | Results | Related Books                                                               |                                                                                                    |
| AND NAKE                        | Dress, Law and Naked Trut<br>A Contract Store by of Fashion<br>Gary Watt<br>Bloomsbury 2011<br>Bloomsbury 2011<br>Bloomsbury Open Access<br>This book is available in H<br>text for online reading, with<br>image PDFs for printing o<br>reading | th<br>n and Form<br>擎查看作者資<br>S<br>HTML full<br>h page<br>r offline | Frint Email<br>Within this book                       | Share   |                                                                             | Fame Attack : The<br>Inflation of Celebrity<br>and Its<br>Consequences<br>Chris Rojek                                                                               |
| Book DOI<br>Published<br>Online | 10.5040/9781472544438<br>30 April 2014                                                                                                    | Collections <u>Bloom</u><br>Subjects <u>Cultura</u><br>Sociolo      | sbury Open 2013<br>al Sociology, Dress and the<br>bgy | Body,   | Interdisciplinary<br>Research Journeys<br>Carbon Contractory<br>Contractory | Interdisciplinary<br>Research Journeys :<br>Practical Strategies<br>for Capturing<br>Creativity<br>Catherine Lyall , Ann Bruce ,<br>Joyce Tait and Laura<br>Meagher |
| ISBN                            | 978-1-4725-0042-7 (hardback)<br>978-1-4725-4443-8 (online)                                                                                                    | Series The W                                                        | SH List                                               |         |                                                                             |                                                                                                    |

Why are civil authorities in so-called liberal democracies affronted by public nudity and the Islamic full-face "veil"? Why is law and civil order so closely associated with robes, gowns, suits, wigs and uniforms? Why is law so concerned with the "evident" and the need for justice to be "seen" to be done? Why do we dress and obey dress codes at all? In this, the first ever study devoted to the many deep cultural connections between dress and law, the author addresses these questions and more. His responses flow from the radical thesis that "law is dress and dress is law". Engaging with sources from The Epic of Gilgamesh to Shakespeare, Carlyle, Dickens and Damien Hirst, Professor Watt draws a revealing history of dress and civil order and offers challenging conclusions about the nature of truth and the potential for individuals to fit within the forms of civil life.

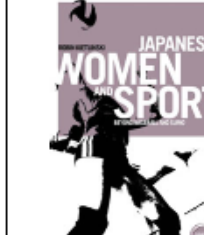

Go 🕨

#### Japanese Women and Sport : Beyond Baseball and Sumo

Robin Kietlinski

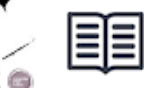

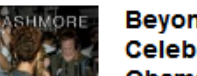

Beyond Black : Celebrity and Race in

#### Table of Contents

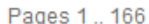

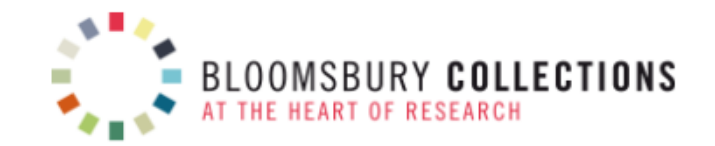

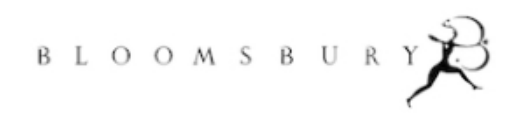

|                                                                                                    |                                        | Enter Search Terms                               |                                      | A My                      | Collections                                                                                     |
|----------------------------------------------------------------------------------------------------|----------------------------------------|--------------------------------------------------|--------------------------------------|---------------------------|-------------------------------------------------------------------------------------------------|
| Browse by Subject Recently Viewed (0) Recent Search                                                                                                    | ies (0)                                |                                                  | Advanced Se                          | arch                      |                                                                                                 |
|                                                                                                    | Previous                               | Search Result   Search Re                        | esults Rela                          | ted Books                 |                                                                                                 |
| Dress, Law and Naked Truth<br>A Cultural Study of Fashion and F<br>Gary Watt<br>Gary Watt<br>Gary Watt is Professor of Law at the<br>University of Warwick, UK. He is a<br>National Teaching Fellow and a Fellow<br>of the Higher Education Academy. In | Form favourite<br>Buy This<br>Search w | Cite Print Email<br>B Book                       | Share<br>Far                         |                           | Fame Attack : The<br>Inflation of Celebrity<br>and Its<br>Consequences<br>Chris Rojek           |
| 2009 he was named national 'Law<br>Teacher of the Year'. He is the<br>founding co-editor of the journal Law<br>and Humanities and his previous<br>Boo books include Trusts and Equity<br>Coll                                                           | lections <u>Blooms</u> t               | bury Open 2013                                   | Interdi<br>Researce<br>Style et<br>U | sciplinary<br>th Joarneys | Interdisciplinary<br>Research Journeys :<br>Practical Strategies<br>for Capturing<br>Creativity |
| Pub     or sustice beyond Law (2009).     Sub       Or i     Search for publications.     Series       ISI N     978-1-4725-0042-7 (barc pack)     Series                                                                                               | ies The WIS                            | Sociology, <u>Dress and the B</u><br>M<br>H List | ody,                                 | O A J B E KY              | Catherine Lyall , Ann Bruce ,<br>Joyce Tait and Laura<br>Meagher                                |
| 978-1-4725-4443-8 (online)<br>                                                                                                    | 查看此作学                                  | 者的其他書籍                                           | 和文章                                  |                           |                                                                                                 |

Table of Contents

Why are civil authorities in so-called liberal democracies affronted by public nudity and the Islamic full-face "veil"? Why is law and civil order so closely associated with robes, gowns, suits, wigs and uniforms? Why is law so concerned with the "evident" and the need for justice to be "seen" to be done? Why do we dress and obey dress codes at all? In this, the first ever study devoted to the many deep cultural connections between dress and law, the author addresses these questions and more. His responses flow from the radical thesis that "law is dress and dress is law". Engaging with sources from The Epic of Gilgamesh to Shakespeare, Carlyle, Dickens and Damien Hirst, Professor Watt draws a revealing history of dress and civil order and offers challenging conclusions about the nature of truth and the potential for individuals to fit within the forms of civil life.

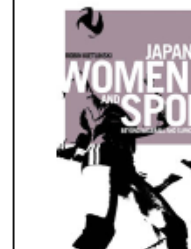

Go 🕨

#### Japanese Women and Sport : Beyond Baseball and Sumo

Robin Kietlinski

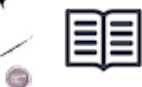

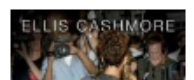

**Beyond Black :** Celebrity and Race in

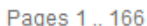

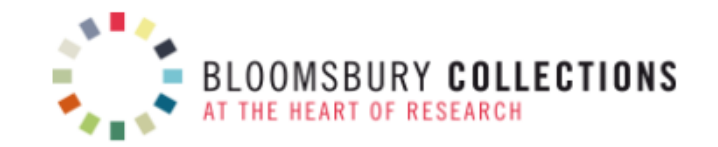

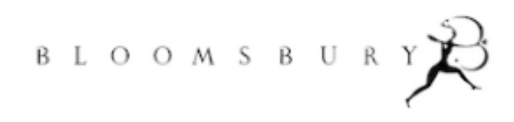

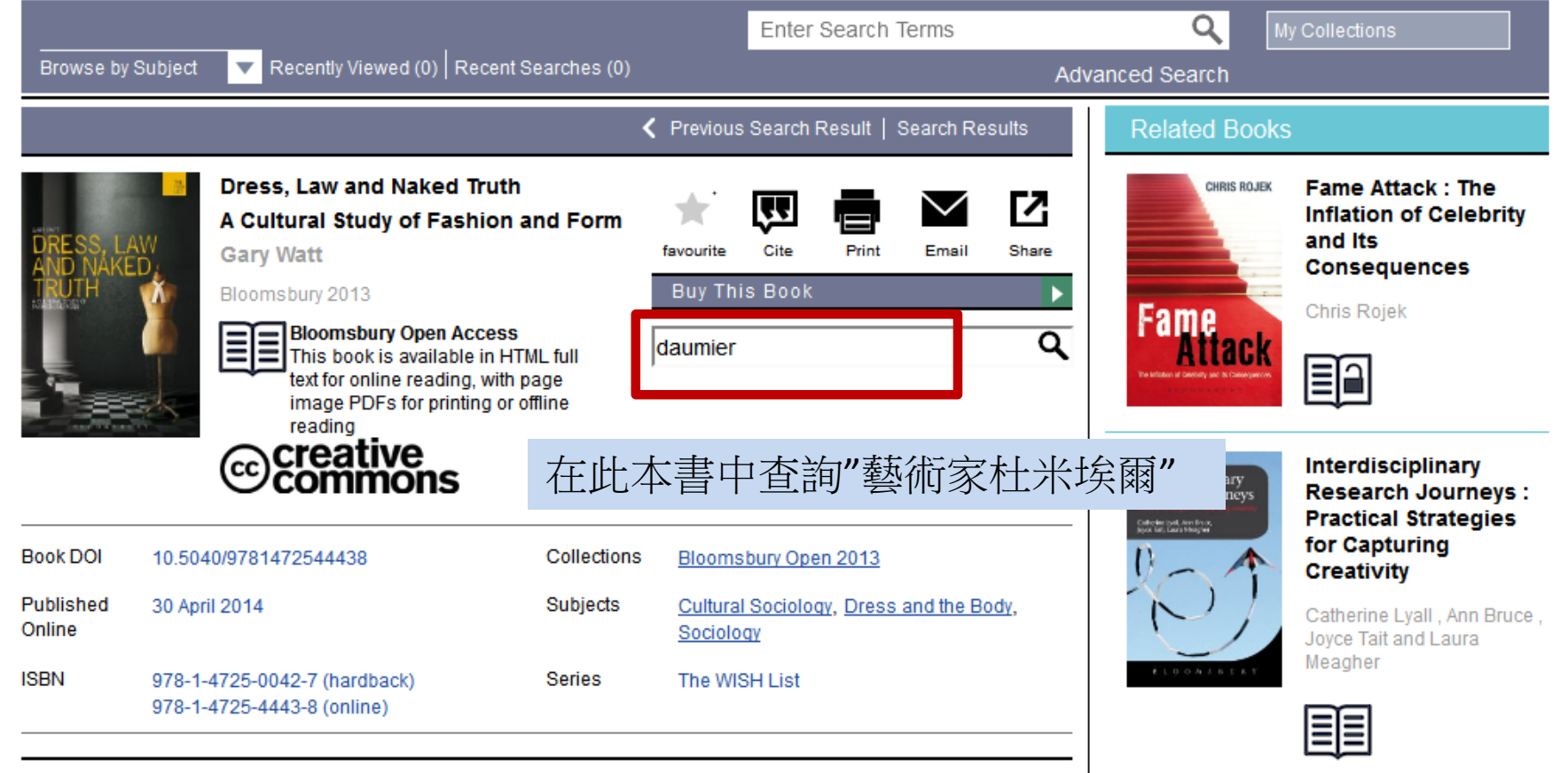

Why are civil authorities in so-called liberal democracies affronted by public nudity and the Islamic full-face "veil"? Why is law and civil order so closely associated with robes, gowns, suits, wigs and uniforms? Why is law so concerned with the "evident" and the need for justice to be "seen" to be done? Why do we dress and obey dress codes at all? In this, the first ever study devoted to the many deep cultural connections between dress and law, the author addresses these questions and more. His responses flow from the radical thesis that "law is dress and dress is law". Engaging with sources from The Epic of Gilgamesh to Shakespeare, Carlyle, Dickens and Damien Hirst, Professor Watt draws a revealing history of dress and civil order and offers challenging conclusions about the nature of truth and the potential for individuals to fit within the forms of civil life.

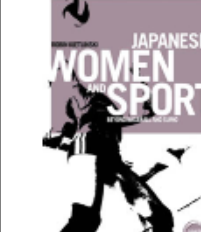

Go 🕨

#### Japanese Women and Sport : Beyond Baseball and Sumo

Robin Kietlinski

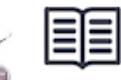

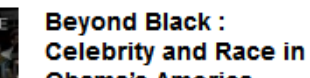

#### Table of Contents

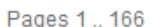

|                                     |                                                              |                                                                                           |                                                     | ★.<br>favourite           | Cite                | Print  | Email | C<br>Share | ELLIS CASHMORE                        |
|-------------------------------------|--------------------------------------------------------------|-------------------------------------------------------------------------------------------|-----------------------------------------------------|---------------------------|---------------------|--------|-------|------------|---------------------------------------|
| *                                   | Title Pages                                                  |                                                                                           |                                                     |                           | p. v                |        |       |            | BLACK                                 |
| *                                   | Dedication                                                   |                                                                                           |                                                     |                           | pp. vii             | i–viii |       |            | i Finis Aneta                         |
| *                                   | Figures                                                      |                                                                                           |                                                     |                           | p. x                |        |       |            |                                       |
| . Benjami<br><b>Daumier</b> ,       | in Ferrers, 'The Co<br>, lithographic plate                  | ourt of Chancery during the<br>14 in the series Les Gen                                   | e reign of George<br>s de Justice                   | l' (detail).              | Honoré              |        |       | 1          |                                       |
| *                                   | Series Editor's                                              | Foreword                                                                                  |                                                     |                           | pp. xi-             | -xiii  |       |            | ad Adders Eddalog<br>coarrig ad right |
| *                                   | Author's Prefac                                              | e                                                                                         |                                                     |                           | pp. xi              | v—xxii |       |            |                                       |
| *                                   | Chapter 1. Dres                                              | s is Law                                                                                  |                                                     |                           | pp. 1-              | -12    |       |            |                                       |
| *                                   | Chapter 2. Foun                                              | dations of the State of Dr                                                                | ess                                                 |                           | pp. 13              | 3–50   |       |            |                                       |
| *                                   | Chapter 3. Shai                                              | 通過圖標關                                                                                     | 聯度來認                                                | 識別                        | 相關                  | ]章食    | أ     |            |                                       |
| *                                   | Chapter 4. The I                                             | ace the Law Makes                                                                         |                                                     |                           | pp. 79              | 9–122  |       |            |                                       |
| the ways<br>Dickens a<br>public per | in which such con<br>and Carlyle in Lon<br>rformance of dres | temporary figures as <i>Dau</i><br>don help us to appreciate<br>s and law. While the hats | <b>mier</b> and Baudel<br>the numerous in<br>of men | aire in Pai<br>terfaces b | ris and<br>etween t | he     |       | I          |                                       |
| *                                   | Chapter 5. Addr                                              | essing the Naked and Un                                                                   | folding the Veil                                    |                           | pp. 12              | 23–148 |       |            |                                       |

Beyond Black : Celebrity and Race Obama's America

Ellis Cashmore

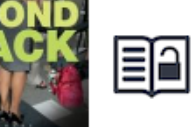

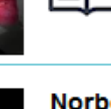

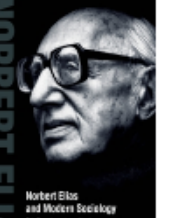

Norbert Elias and Modern Sociology Knowledge, Interdependence, Power, Process

Eric Dunning and Jasor Hughes

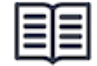

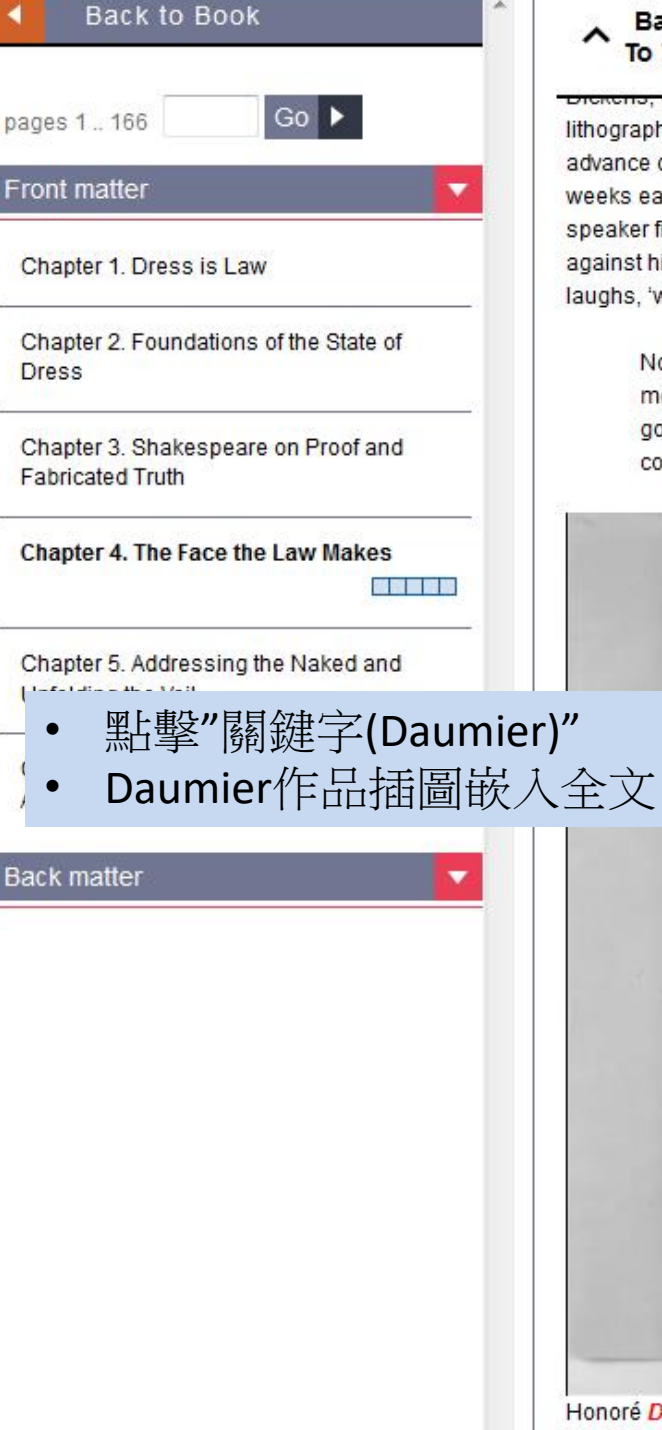

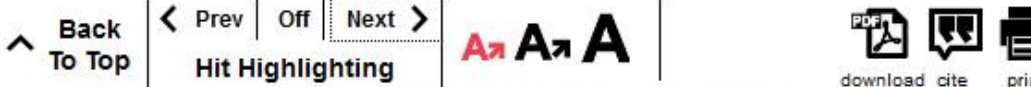

lithographs in the 1844 series (Figure 4.3) shows a lawyer speaking to a colleague as they put on their robes in advance of a hearing. The joke is that the two lawyers will be arguing an identical case to one they had disputed three weeks earlier, but this time each is arguing against the point that he had supported on the previous occasion. The speaker finds the whole thing very 'drôle'. He says that his colleague will use the speaker's own former submissions against him, and the speaker jokes that he, in turn, will send back his colleagues former replies. 'If we need to', he laughs, 'we can prompt each other'.<sup>[4]</sup> Arsène Alexandre writes:

Not since Rebelais has the legal breed been more closely observed, more thoroughly investigated, more mercilessly dissected in all its tricks, its obsessions, its effronteries, its wiliness. The black gowns, the snaven races the damp chill of the waiting room, the suffocating atmosphere of the courtroom, *Daumier* was positively intoxicated by it all.<sup>[1]</sup>

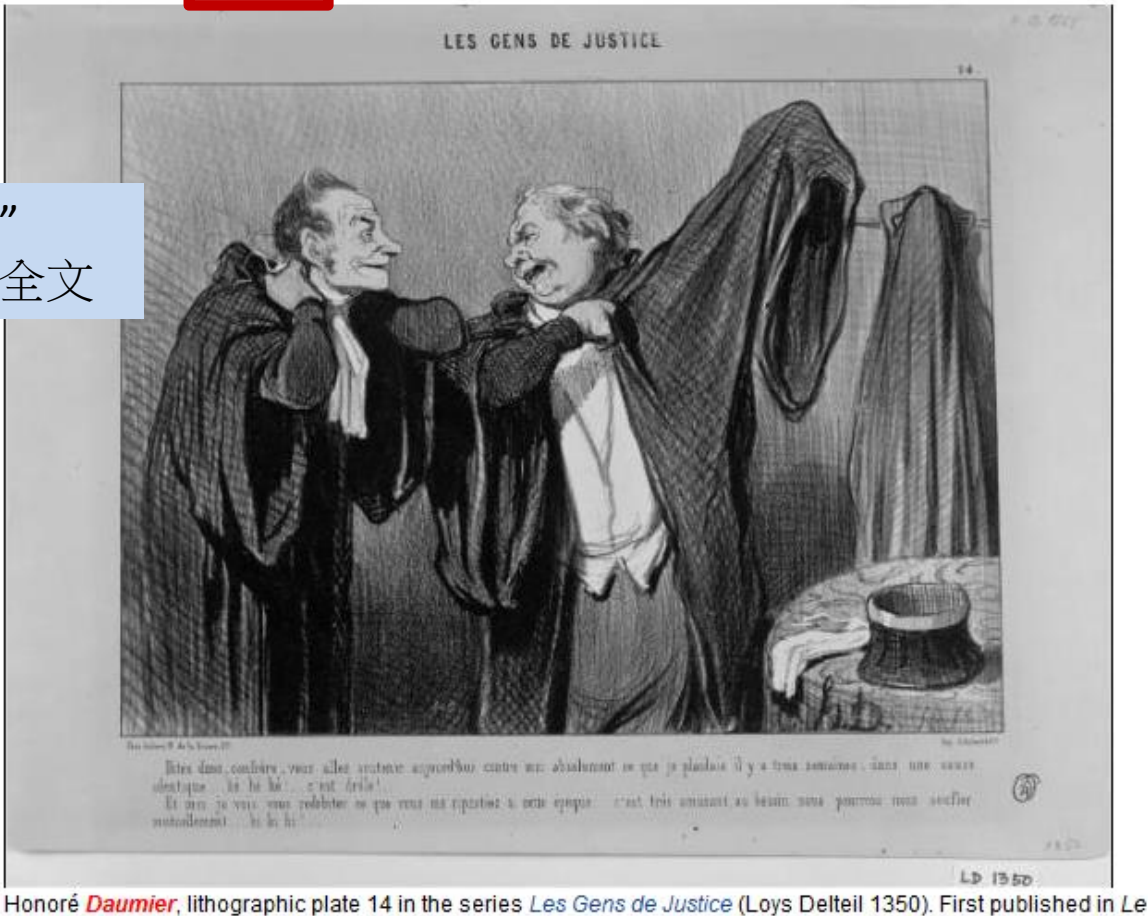

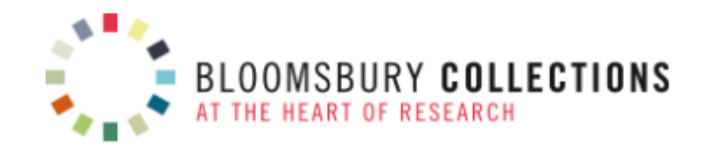

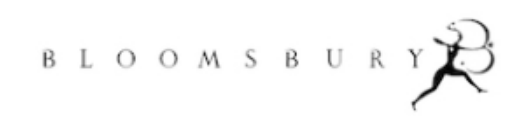

|                     |                                                       |                                                                                                    |                             | Enter Search                     | Terms        |              | ٩ ا                                                         | My Collections                                                   |
|---------------------|-------------------------------------------------------|----------------------------------------------------------------------------------------------------|-----------------------------|----------------------------------|--------------|--------------|-------------------------------------------------------------|------------------------------------------------------------------|
| Browse by           | Subject 🔺 R cently View                               | wed (0) Recent Searches                                                                             | s (0)                       |                                  |              | Adva         | anced Search                                                |                                                                  |
| Biblical Stud       | lies                                                  | Classical Studies & A                                                                               | rchaeology                  | Economics                        | \$           |              | Education                                                   |                                                                  |
| History             |                                                       | Linguistics                                                                                         | • F                         | Literopy Chu                     | diac         | -            | Philosophy                                                  |                                                                  |
| Politics & Int      | ternational Relations                                 | Religious S ● 詳                                                                                     | 沾擊按3                        | 三題瀏覽」                            | 以顯           |              |                                                             |                                                                  |
|                     |                                                       | 7                                                                                                   | 下主題歹                        | 『表                               |              | s            | Related Book                                                | S                                                                |
|                     | Dress, Law and                                        | d Naked Trut                                                                                        | 劉覽所有                        | 了哲學標題                            | 題            |              | CHRIS ROJEK                                                 | Fame Attack : The                                                |
|                     | A Cultural Stud                                       | ly of Fashion and Fo                                                                                | rm 🗮                        | 2 E                              | $\checkmark$ | Z            |                                                             | Inflation of Celebrity                                           |
| AND NAKE            | Gary Watt                                             |                                                                                                    | favourite                   | Cite Print                       | Email        | Share        |                                                             | Consequences                                                     |
| INUT H              | Bloomsbury 2013                                       |                                                                                                    | BuyIr                       | NIS BOOK                         |              |              | Fame                                                        | Chris Rojek                                                      |
|                     | Bioomsbu<br>This book<br>text for onl<br>image PD     | ry Open Access<br>is available in HTML full<br>ine reading, with page<br>Fs for printing or offline | Search                      | within this book                 |              | م            | Attack<br>The initial of a constraint and its conservations |                                                                  |
|                     | © creating                                            | ve<br>ions                                                                                          |                             |                                  |              |              | Interdisciplinary<br>Research Journeys                      | Interdisciplinary<br>Research Journeys :<br>Practical Strategies |
| Book DOI            | 10.5040/9781472544438                                 | Collec                                                                                              | tions <u>Bloom</u>          | sbury Open 2013                  |              |              |                                                             | for Capturing<br>Creativity                                      |
| Published<br>Online | 30 April 2014                                         | Subje                                                                                               | cts <u>Cultur</u><br>Sociol | <u>al Sociology, Dres</u><br>ogy | s and the Bo | <u>odv</u> , | N                                                           | Catherine Lyall , Ann Bruce ,<br>Joyce Tait and Laura<br>Meagher |
| ISBN                | 978-1-4725-0042-7 (hardb<br>978-1-4725-4443-8 (online | ack) Series<br>?)                                                                                   | s The W                     | ISH List                         |              |              |                                                             |                                                                  |

Why are civil authorities in so-called liberal democracies affronted by public nudity and the Islamic full-face "veil"? Why is law and civil order so closely associated with robes, gowns, suits, wigs and uniforms? Why is law so concerned with the "evident" and the need for justice to be "seen" to be done? Why do we dress and obey dress codes at all? In this, the first ever study devoted to the many deep cultural connections between dress and law, the author addresses these questions and more. His responses flow from the radical thesis that "law is dress and dress is law". Engaging with sources from The Epic of Gilgamesh to Shakespeare, Carlyle, Dickens and Damien Hirst, Professor Watt draws a revealing history of dress

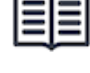

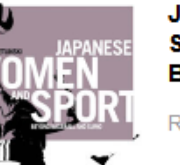

#### Japanese Women and Sport : Beyond **Baseball and Sumo**

Robin Kietlinski

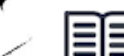

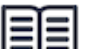

| - | Philosophy                                                      | (521) |
|---|-----------------------------------------------------------------|-------|
|   | Aesthetics                                                      | (89)  |
|   | Ancient Philosophy (Philosophy)                                 | (112) |
|   | Chinese Philosophy                                              | (1)   |
|   | Continental Philosophy                                          | (238) |
|   | Critical Theory                                                 | (7)   |
|   | Epistemology                                                    | (14)  |
|   | Ethics and Moral Philosophy                                     | (21)  |
|   | History of Western Philosophy                                   | (2)   |
|   | Indian Philosophy                                               | (2)   |
|   | Medieval and Renaissance<br>Philosophy                          | (2)   |
|   | Metaphysics                                                     | (1)   |
|   | Modern Philosophy (Sixteenth-<br>Century to Eighteenth-Century) | (7)   |
|   | Nineteenth-Century Philosophy                                   | (6)   |
|   | Philosophy - General                                            | (15)  |
|   | Philosophy of Education<br>(Philosophy)                         | (65)  |
|   | Philosophy of Gender and Sexuality                              | (1)   |
|   | Philosophy of Language<br>(Philosophy)                          | (5)   |
|   |                                                                 |       |

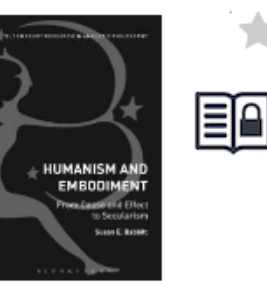

Humanism and Embodiment From Cause and Effect to Secularism

Susan Babbitt Bloomsbury Academic, 2014

HERE BISING HERE HERE HERE

Philosophy of Mind The Key Thinkers Andrew Bailey Bloomsbury Academic, 2014

 Advances in Experimental Epistemology
 由主題搜索中,主標題於系 統平台是主動展開
 "哲學"默認顯示為子類別

ANALONY AL ALASA ALASA A Lyotard and Theology Beyond the Christian master narrative of love

Lieven Boeve

Bloomsbury T&T Clark, 2014

Philosophy of Mathematics and

\_\_\_\_\_ · \_\_\_

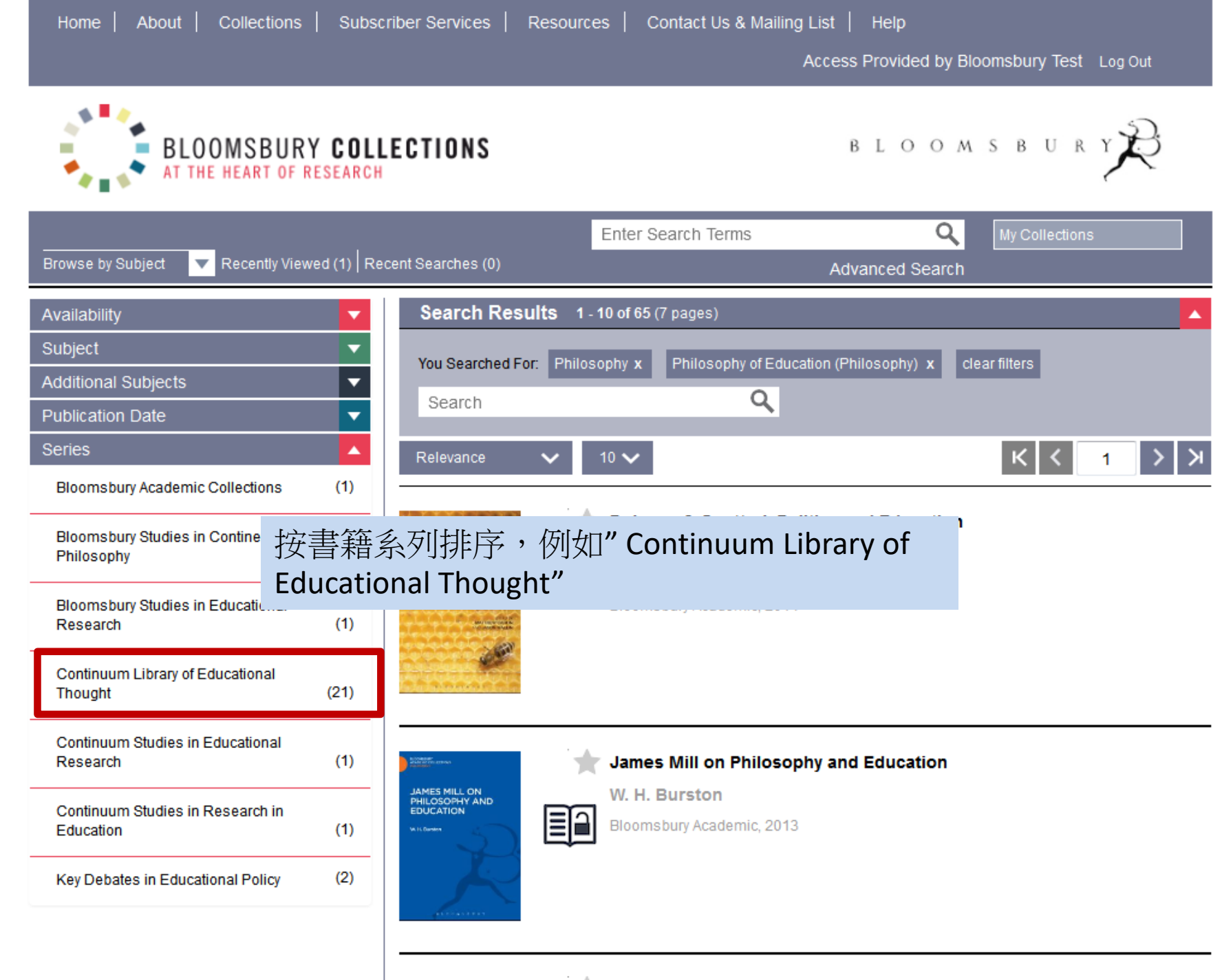

Does Religious Education Work2

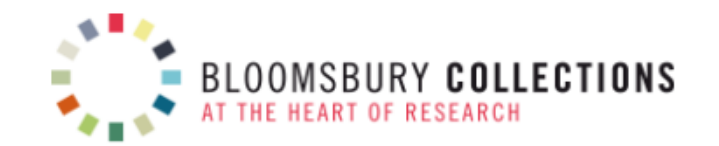

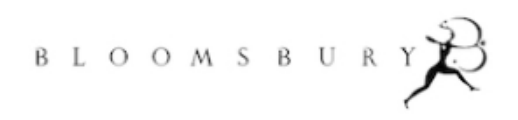

|               |                                         |              |                                     | Enter Search Terms                      | Q                          | My Collections |
|---------------|-----------------------------------------|--------------|-------------------------------------|-----------------------------------------|----------------------------|----------------|
|               | Browse by Subject 🔍 Recently Vi         | ewed (1) Rec | cent Searches (0)                   |                                         | Advanced Search            |                |
|               | Availability                            | <b>•</b>     | Search Results 1                    | - 10 of 21 (3 pages)                    |                            | <b>_</b>       |
|               | Subject                                 | <b>^</b>     | You Searched For Philo              | Sonhy y Philosonhy of Educa             | tion (Philosophy) <b>x</b> |                |
|               | + Education                             | (21)         | Continuum Library of E              | ducational Thought                      | ters                       |                |
|               | + Literary Studies                      | (1)          | Cearch                              | م                                       |                            |                |
| Contin<br>的書新 | uum Library of Educa<br>簡內容             | ational      | Thought"類別                          | 10 🗸                                    |                            | К < 1 > Э      |
|               | Continental Philosophy                  | (1)          | And the second second               | Leo Tolstoy                             |                            |                |
|               | Epistemology                            | (1)          |                                     | Dan Moulin<br>Bloomsbury Academic, 2011 |                            |                |
|               | Medieval and Renaissance<br>Philosophy  | (2)          | 19<br>(01.000.0                     |                                         |                            |                |
|               | Philosophy of Education<br>(Philosophy) | (21)         |                                     |                                         |                            |                |
|               | + Theology                              | (3)          | Anthen South and an advance models. | Robert Owen<br>Robert Davis and Frank   | (O'Hagan                   |                |
|               | Additional Subjects                     | •            | / 8                                 | Continuum, 2010                         |                            |                |
|               | Publication Date                        | -            |                                     | -                                       |                            |                |
|               | Series                                  | <b>•</b>     | Mall flavin Ann<br>Million Coloria  |                                         |                            |                |
|               |                                         |              |                                     |                                         |                            |                |
|               |                                         |              |                                     | Michel Foucault                         |                            |                |
|               |                                         |              | NUCLEUR PERMIT                      | Lynn Fendler                            |                            |                |

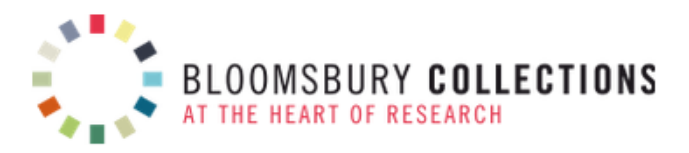

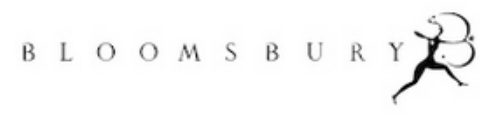

|                                       |                                  | Enter Search Terms                            | A My Collections                          |
|---------------------------------------|----------------------------------|-----------------------------------------------|-------------------------------------------|
| Browse by Subject Recently Viewed (3) | Recent Searches (0)              | A                                             | dvanced Search                            |
| <ul> <li>Back to Book</li> </ul>      |                                  | Paulo Freire<br>Daniel Schugurensky           | ☆ 🐄 💽 🖨 🔽 🖸                               |
| Pages 1 252 G0 ►                      | - PROLO PREIRE                   | Continuum 2009                                | favourite download Cite Print Email Share |
| Front matter                          |                                  |                                               | Soarah within this book                   |
| Introduction                          | 16<br>JANNEL WHELEMEANER         |                                               |                                           |
| Chapter 1. Intellectual Biography     |                                  | 40/0701472541475 ab 002 Page                  | Panga 112 175                             |
| Chapter 2. Cri • 内文為PDF               | 格式                               | 40/9781472541475.cn-003 Page                  | Range 112-175                             |
| · 當您向下濱                               | 题到頁面時                            | material originates in PDF format. The p      | pages are provided here to facilitate     |
| of Freire's Wc 加載頁面,                  | 以防止加                             | ising. If intertaing to read in full, you may | preier to download the original PDL.      |
| Chapter 4. Thy 载時間過悔                  |                                  |                                               |                                           |
| • 可查詢的P                               | DF全文圖層                           |                                               |                                           |
| • • • • • • • • • • • • • • • • • • • | 「<br>功能與<br><br><br><br><br><br> |                                               |                                           |
| XIVIL網貝主                              | 又相问                              | Chapter 3                                     | 3                                         |
|                                       |                                  | The Reception and<br>Freire's W               | Influence of<br>ork                       |
|                                       |                                  | Introduction: "The millio                     | on Paulo Freires"                         |
|                                       |                                  | In an article aptly entitled "The Millio      | on Paulo Freires," Rosa María             |

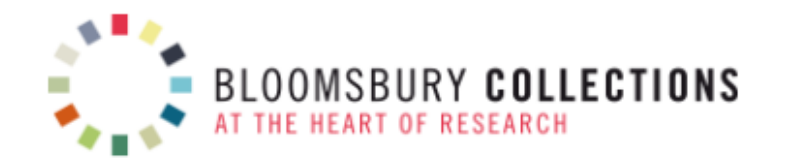

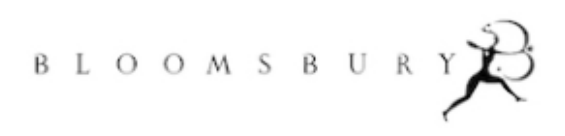

|                                                                                                    | Enter search terms Q                                                                                                 |
|----------------------------------------------------------------------------------------------------|----------------------------------------------------------------------------------------------------|
| Browse By Subject 🔍                                                                                                    | Advanced Search                                                                                                    |
| Advanced Search                                                                                                    |                                                                                                    |
| krause     in     Author/Editor       AND     islamic     in     Chapter Title       remove row add row     sear                                                                                              | <ul> <li>建階查詢</li> <li>作者/編輯</li> <li>書名</li> </ul>                                                                  |
| Publication dates:         from yyyy       to yyyy         Online publication dates:         from yyyy       to yyyy         Subjects:         Anthropology                                                   | <ul> <li>篇章標題</li> <li>系列標題</li> <li>ISBN&amp;DOI</li> <li>出版日期</li> <li>電子出版日期</li> <li>主題標題</li> <li>合輯</li> </ul> |
| Biblical Studies Business & Management Classical Studies & Archaeology Crafts & Making Design Drama & Performance Studies Conomics Education Education Fashion Film & Media Studies Food Concercit Policipion |                                                                                                    |

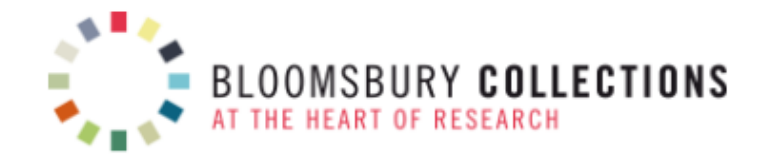

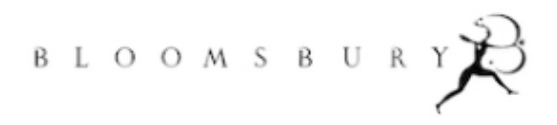

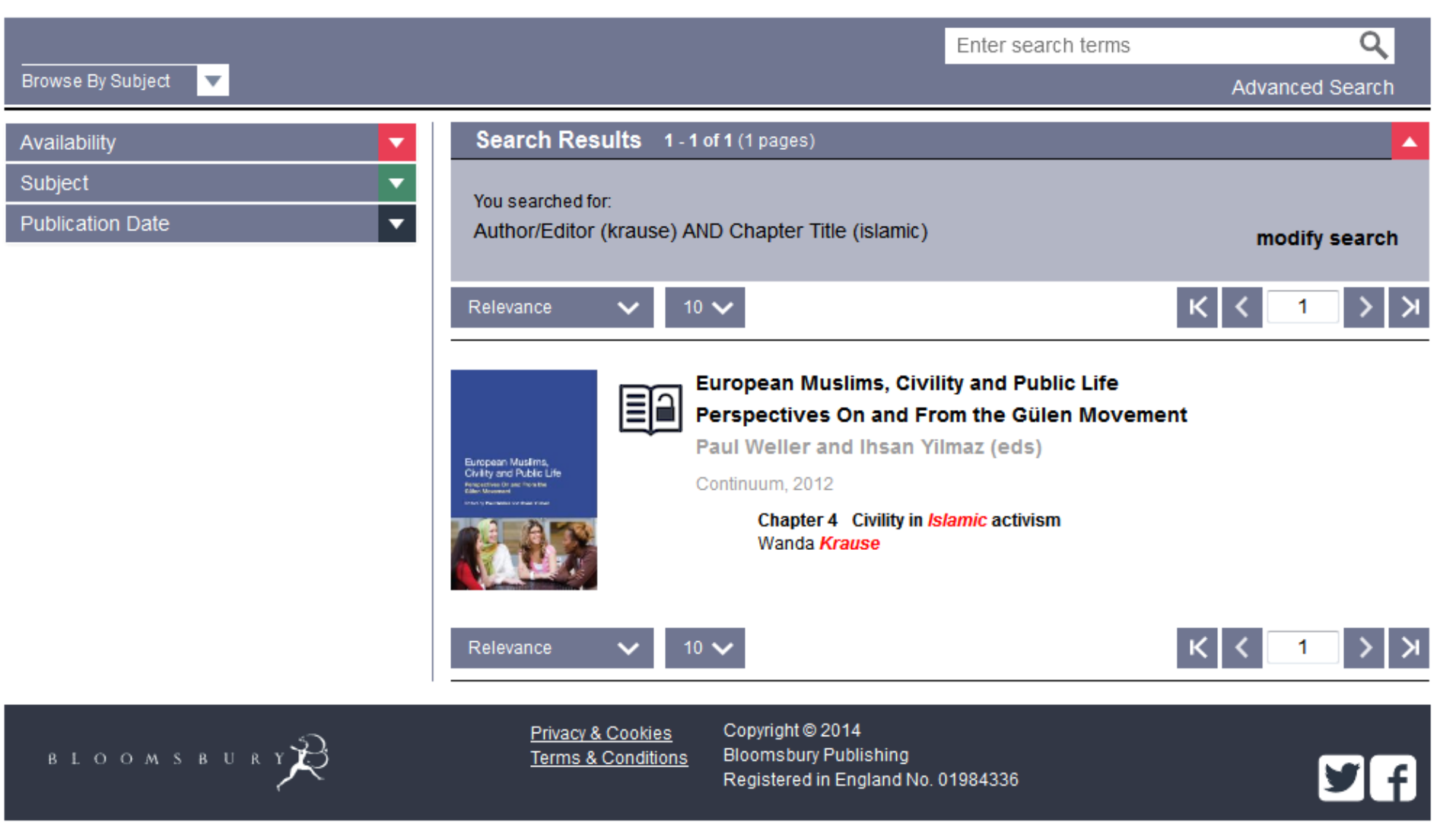

| ■                                                                                                    | Image: Solution of the second second sec | Manage Folders                                                                                                    |
|----------------------------------------------------------------------------------------------------|----------------------------------------------------------------------------------------------------|----------------------------------------------------------------------------------------------------|
| My Collections                                                                                                    | favourite Cite Print Email Share Buy This Book Search within this book Q                                                                                                    | Remove All   Move All   Cite All   Email All     K   1   >   10                                                                          |
| Enter Search Terms Q<br>Advanced Search<br>Browse by Subject<br>Recently Viewed (3)<br>Recent Searches (1)<br>Next Search Result                                                                                                    | Chapter DOI 10.5040/9781472544438.ch-001<br>Page Range 1–12<br>Chapter 1. Dress is<br>Law                                                                                                    | Culture of Yellow   Or, The Visual Politics of Late   Modernity   Bloomsbury, 2013                                                       |
| Dress, Law and Naked Truth<br>A Cultural Study of Fashion<br>and Form<br>Gary WattBloomsbury 2013Biomsbury Open Access<br>This book is available in<br>HTML full text for online<br>reading, with page image<br>PDFs for printing or offline<br>reading. | <ul> <li>[A]/I Forms whereby Spirit manifests<br/>itself to sense, whether outwardly or in<br/>the imagination, are Clothes the<br/>Pomp and Authority of Law are<br/>properly a Vesture and Raiment.<sup>[1]</sup></li> <li>A principal form 'whereby Spirit manifests itself to<br/>sense' is the form of words. In one of his <i>Letters to</i><br/><i>His Son</i>, Philip Stanhope, the 4th Earl of Chesterfield,<br/>called words 'the <i>dress</i> of thoughts'.<sup>[2]</sup> We might<br/>readily accept that law goes dressed in the form of<br/>words. but will we also accept that law goes dressed</li> </ul>                                                                                                    | KATHERING   Mot in Folder   Woolf   Not in Folder   Woolf   Not in Folder   Image: State of the self in the state of Katherine Mansfield |
| 行動裝置                                                                                                    | 瀏覽                                                                                                    |                                                                                                    |

92% + 17:27

- 完整的功能,包括我的收藏
- HTML文本顯示會依照螢幕大小 • 自動縮放顯示

| Home | About | Collections | How to Order | Resources | Contact Us & Mailing List | Help |
|------|-------|-------------|--------------|-----------|---------------------------|------|
|------|-------|-------------|--------------|-----------|---------------------------|------|

Log In

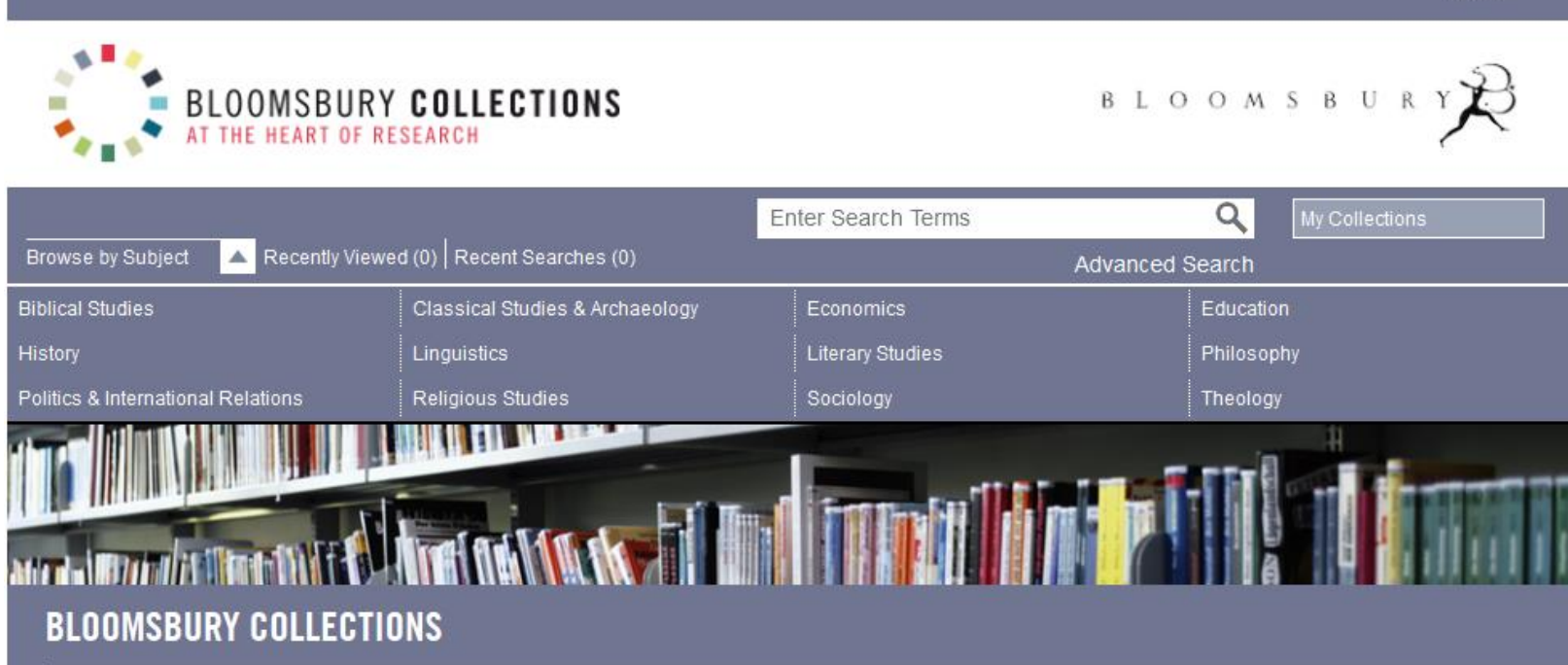

Delivers online access to scholarly books from Bloomsbury's award-winning Academic division. Spanning the humanities and social sciences, the site features the latest research publications from Bloomsbury, T&T Clark and The Arden Shakespeare, alongside scholarship from historic imprints Continuum, Berg and Bristol Classical Press. New frontlist collections are added each year.

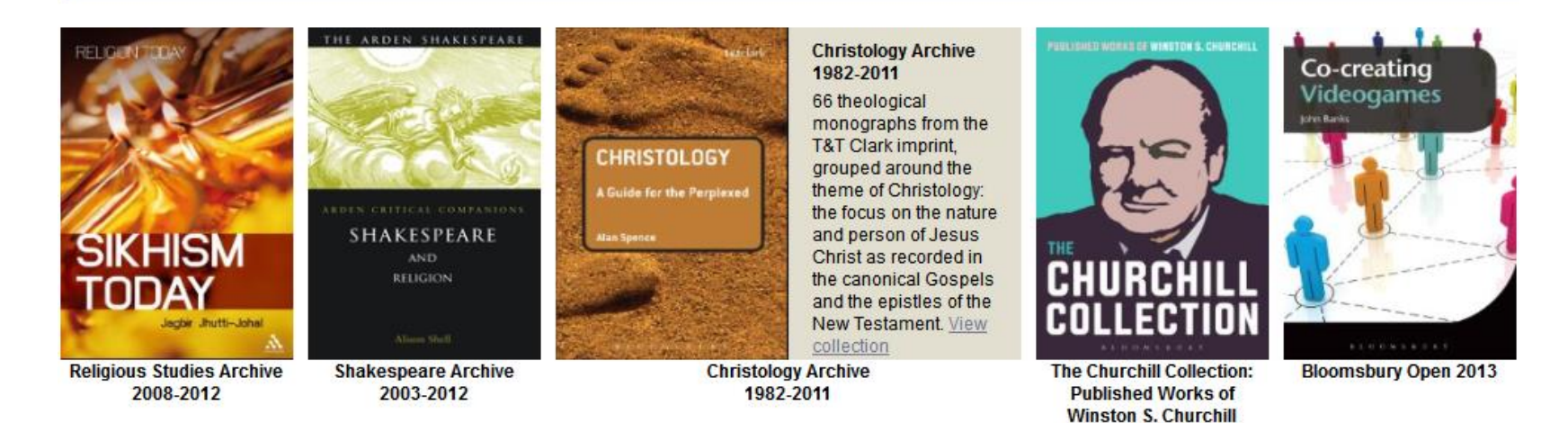